## **TP GLPI**

# GLPI

#### GLPI

| TP GLPI1                                                                                                    |
|----------------------------------------------------------------------------------------------------|
| I/ Introduction                                                                                                    |
| a) Historique                                                                                                    |
| b) Concurrents                                                                                                    |
| c) Fonctionnalités                                                                                                    |
| d) Installation                                                                                                    |
| II/Utilisation                                                                                                    |
| 1) Présentation détaillée des interfaces Administrateur/Technicien/Post-only                                                          |
| a) Administrateur                                                                                                    |
| b) Techniciens                                                                                                    |
| c) Post-only                                                                                                    |
| 2) Création d'un utilisateur Technicien et Post-only et gestion de leurs droits                                                       |
| 3) Parcours complet d'un ticket ITIL                                                                                                  |
| 4) Création d'un document dans le Base de connaissance (FAQ) visible par l'utilisateur<br>Post-only avec lien vers un ticket résolu43 |
| 5) Personnalisation l'interface                                                                                                    |
| 6) Réalisation d'une solution pour un gain de temps47                                                                                 |
| III/ Plugin GLPI Inventory                                                                                                    |
| 1) Installation du plugin et des agents (Windows et Linux)                                                                            |
| a) Pour Windows                                                                                                    |
| b) Pour linux                                                                                                    |
| 2) Intégrer les clients Linux/Windows dans des groupes52                                                                              |
| 3) Compléter les fiches avec des informations administratives puis Vérifier le calcul de la valeur nette comptable (VNC)54            |
| 4) Consulter les logs, y compris pour l'agent54                                                                                       |
| IV /DEPLOIEMENT                                                                                                    |
| V/ BONUS                                                                                                    |

Rasberry : nanard

Mdp:nanard

## I/ Introduction

#### a) Historique

Depuis son lancement en 2003, GLPI est devenu l'un des outils libres les plus populaires pour gérer les parcs informatiques, surtout en helpdesk.

Au départ, c'était un projet communautaire géré par l'association INDEPNET. Avec le temps, GLPI s'est tellement répandu que des entreprises et des communautés du monde entier se sont mises à l'utiliser. En 2008, INDEPNET a donc décidé de créer un réseau de partenaires pour trois raisons :

- 1. Créer un écosystème collaboratif où chaque partenaire peut contribuer au projet GLPI.
- 2. Encourager les partenaires à soutenir financièrement l'association pour aider au développement continu du logiciel.
- 3. Assurer un service de qualité à travers un réseau connecté à INDEPNET.

Puis en 2009, Teclib' a rejoint l'aventure GLPI pour développer le logiciel, améliorer le code, et ajouter des fonctionnalités. En 2015, Teclib' a pris en charge la gestion des mises à jour et le développement du logiciel.

Ce logiciel est bien évidemment gratuit et disponible pour toute entreprise souhaitant l'utiliser.

#### b) Concurrents

Il existe plusieurs conçurent de GLPI payant ou open source comme **EASYVISTA** qui est un outil de ticketing comme **ZENDESK** ou encore **ZOHO DESK** et **HUBSPOT** qui permettent de gérer des tickets :

Pour recapituler les concurrents ne proposent pas forcément à l'identique les solutions proposer :

- **EASYVISTA :** outils de ticketing payant, proposition d'inventaire d'un parc informatique, possibilité d'intégrer des licences utilisateurs pour un AD ou autres.

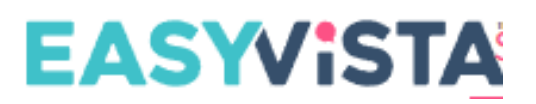

- **ZENDESK :** outils de ticketing qui facilite l'interaction avec les clients sur diverses plateformes et permet de créer un centre d'aide ou un forum pour les aider à résoudre leurs problèmes de manière autonome.

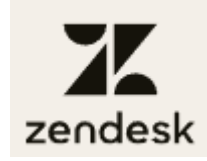

- **ZOHO DESK :** outil de gestion des tickets centralisé qui permet de regrouper et analyser les demandes clients de différents canaux pour améliorer vos services.

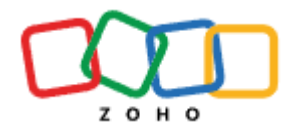

- HUBSPOT : logiciel de ticketing SaaS avec plusieurs modules, offrant une gestion efficace des demandes clients et de nombreuses intégrations, disponible avec un essai gratuit pour deux utilisateurs avant de passer à un abonnement de 300€/mois.

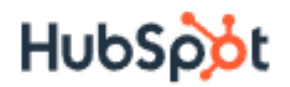

#### c) Fonctionnalités

GLPI est un logiciel de gestion de services open source qui nous aide à planifier et gérer les changements informatiques, à résoudre les problèmes efficacement, à automatiser les processus métier et à prendre le contrôle de notre infrastructure informatique, tout en nous permettant d'ajouter des procédures détaillées dans les tickets et de réaliser l'inventaire des PC.

Cela permet une meilleure organisation du service informatique ainsi qu'une meilleure autonomie.

#### d) Installation

# Pour une meilleure installation je me suis permis de réinstaller et de mettre RASBERY à 0

Après cela nous allons procéder à l'installation de glpi :

- Tout d'abord il faudra mettre à jour les paquets en faisant la commande « sudo apt-get update » et ensuite « sudo apt-get upgrade »

| nanard@r | r <b>aspberrypi:~ \$</b> sudo apt-get update                         |
|----------|----------------------------------------------------------------------|
| Atteint  | :1 http://deb.debian.org/debian bookworm InRelease                   |
| Atteint  | :2 http://deb.debian.org/debian-security bookworm-security InRelease |
| Atteint  | :3 http://deb.debian.org/debian bookworm-updates InRelease           |
| Atteint  | :4 http://archive.raspberrypi.com/debian bookworm InRelease          |
| Lecture  | des listes de paquets Fait                                           |
| nanard@r | raspberrypi:- \$ sudo apt-get upgrade                                |

- Par la suite il faudra installer apache2 avec la commande « sudo apt-get install apache2 php libapache2-mod-php »

```
nanard@raspberrypi:~ $ sudo apt-get install apache2 php libapache2-mod-php
Lecture des listes de paquets... Fait
Construction de l'arbre des dépendances... Fait
Lecture des informations d'état... Fait
```

- Installer PHP avec la commande « apt-get install php-imap php-ldap php-curl phpxmlrpc php-gd php-mysql php-cas »

**nanard@raspberrypi:~ \$** sudo apt-get install php-imap php-ldap php-curl php-xmlrp c php-gd php-mysql php-cas

- Installer mariadb avec la commande « apt-get install mariadb-server » et « mysql\_secure\_installation »

nanard@raspberrypi:~ \$ sudo apt-get install mariadb-server

nanard@raspberrypi:~ \$ sudo mysql\_secure\_installation

En ce qui concerne le mot de passe de la base de données c'est : 'nanard'

- Nous aurons un module à installer pour une bonne installation de glpi avec la commande « apt-get install apcupsd php-apcu »

 Après un redémarrage des services il faudra crée une base de données avec les commandes « - create database glpidb;

grant all privileges on glpidb.\* to glpiuser@localhost identified by "nanard";
quit

```
nanard@raspberrypi:/ $ sudo mysql -u root
Welcome to the MariaDB monitor. Commands end with ; or \g.
Your MariaDB connection id is 42
Server version: 10.11.6-MariaDB-0+deb12u1 Debian 12
Copyright (c) 2000, 2018, Oracle, MariaDB Corporation Ab and others.
Type 'help;' or '\h' for help. Type '\c' to clear the current input statement.
MariaDB [(none)]> create database glpidb;
Query OK, 1 row affected (0,001 sec)
MariaDB [(none)]> grant all privileges on glpidb.* to glpiuser@localhost identitied by "nanard";
Query OK, 0 rows affected (0,009 sec)
MariaDB [(none)]> quit
Bye
```

Puis place à l'installation de GLPI avec la commande « wget https://github.com/glpiproject/glpi/releases/download/10.0.17/glpi-10.0.17.tgz » (avec bien sur la bonne version de glpi )

nanard@raspberryp1:/ \$ sudo wget nttps://gitnub.com/gipi-project/gipi/releases/d
ownload/10.0.17/dlpi-10.0.17.tdz

Une fois l'installation terminer nous allons pouvoir nous connecter sur la machine avec « localhost » ou sur une autre machine avec l'adresse ip du serveur, pour ma pars j'ai pris l'adresse ip du serveur suivi de « glpi »

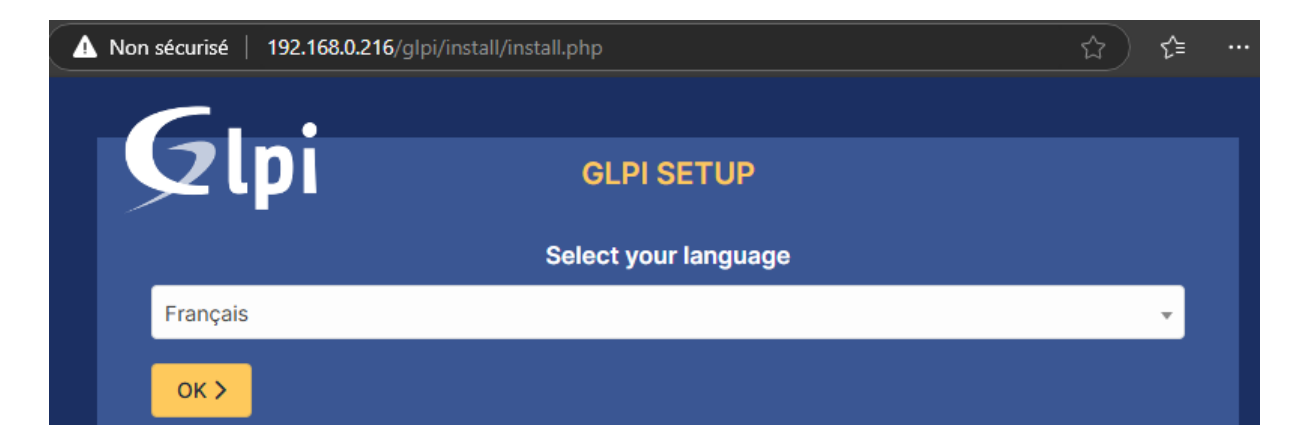

Nous allons donc pouvoir enchainer avec la suite de l'installation :

- Vérification qu'extension et autres soit bien installer :

| è | C | 0                                                                                                    | localhost/glpi/install/install.php                                                                                                    | 6 <sub>2</sub> | ☆      | ጏ    | Z      | 2     |  |
|---|---|----------------------------------------------------------------------------------------------------|----------------------------------------------------------------------------------------------------|----------------|--------|------|--------|-------|--|
|   |   | _                                                                                                    |                                                                                                    |                |        |      |        |       |  |
|   |   |                                                                                                    | GLPI SETUP                                                                                                    |                |        |      |        |       |  |
|   |   |                                                                                                    | Étape 0                                                                                                    |                |        |      |        |       |  |
|   |   |                                                                                                    | Vérification de la compatibilité de votre environnement avec l'exé                                                                                                   | écuti          | on de  | GLPI |        |       |  |
|   |   | Т                                                                                                    | ESTS EFFECTUÉS                                                                                                    |                |        | R    | ÉSULTA | ATS . |  |
|   |   |                                                                                                    | Requis Parser PHP                                                                                                    |                |        | ~    |        |       |  |
|   |   |                                                                                                    | Configuration des sessions                                                                                                    |                |        | ~    |        |       |  |
|   |   |                                                                                                    | Requis Mémoire allouée                                                                                                    |                |        | ~    |        |       |  |
|   |   | Requis mysqli extension                                                                                                    |                                                                                                    |                |        |      |        |       |  |
|   |   |                                                                                                    | Extensions du noyau de PHP                                                                                                    |                |        | ~    |        |       |  |
|   |   | ļ                                                                                                    | Requis curl extension<br>Requis pour l'accès à distance aux ressources (requêtes des agents d'inventaire, Marketplace, flu                                           | x RSS,         | ).     | ~    |        |       |  |
|   |   | ļ                                                                                                    | Requis gd extension<br>Requis pour le traitement des images.                                                                                                    |                |        | ~    | •      |       |  |
|   |   | ļ                                                                                                    | Requis Intl extension<br>Requis pour l'internationalisation.                                                                                                    |                |        | ~    | •      |       |  |
|   |   | Requis zlib extension<br>Requis pour la gestion de la communication compressée avec les agents d'inventaire, l'installation de paquets gzij<br>à partir du Marketplace et la génération de PDF. |                                                                                                    |                |        |      |        |       |  |
|   |   | Requis Libsodium ChaCha20-Poly1305 constante de taille<br>Activer l'utilisation du cryptage ChaCha20-Poly1305 requis par GLPI. Il est fourni par libsodium à partir de la<br>version 1.0.12.    |                                                                                                    |                |        |      | •      |       |  |
|   |   |                                                                                                    | Requis Permissions pour les fichiers de log                                                                                                    |                |        | ~    | ·      |       |  |
|   |   |                                                                                                    | Requis Permissions pour les dossiers de données                                                                                                    |                |        | ~    |        |       |  |
|   |   | L                                                                                                    | Sécurité Version de PHP maintenue<br>Ine version de PHP maintenue par la communauté PHP devrait être utilisée pour bénéficier des c<br>sécurité et de bogues de PHP. | orrecti        | ifs de | ~    | ·      |       |  |

- Une fois vérification faite nous pouvons maintenant continuer l'installation.

- Conexion à votre compte

  Identifiant

  gisuser

  Ide de pase

  Instrue GLPI

  Is interne GLPI

  Is connexion
- Installation terminer nous allons pouvoir nous connecter avec l'user crée précédemment

L'on peut aussi se connecter avec le compte super-admin :

#### Id : glpi

#### Mdp:glpi

Après connexion faite nous arrivons sur la page d'accueil de glpi

| G Interface standard - GLF                                                                              | x +                                                                                                    |     |      |                                  |           |        |
|----------------------------------------------------------------------------------------------------|----------------------------------------------------------------------------------------------------|-----|------|----------------------------------|-----------|--------|
| ← → ♂ ⊙ localhost/glp                                                                                   | front/central.php                                                                                                    |     | 0a 8 | ka ☆ Σ                           | H Z       | :      |
| <b>G</b> LPI                                                                                            |                                                                                                    | ۹   | 9    | Super-Admin<br>Entité racine (Ar | borescenc | ;e) GL |
| <ul> <li>⇔ Chercher dans le menu</li> <li>⊕ Parc</li> <li>↔ Assistance</li> <li>♥ Assistance</li> </ul> | Tableau de bord         Vue groupe         Vue globale         Flux RSS         Tous                • Pour des raisons de sécurité, vesillez changer le mot de passe par défaut pour le(s) utilisateur(s) : group pour loss in tent normal               • Pour des raisons de sécurité, vesillez supprimer le fichter : instal/instal/php                 • Cont des raisons de sécurité, vesillez supprimer le fichter : instal/instal/php               • Bour des raisons de sécurité, vesillez supprimer le fichter : instal/instal/php |     |      |                                  |           |        |
| C Administration C Administration C Administration C Configuration                                      | La directive PHP "session.cookie_httponly" devrait être définie à "on" pour prévenir l'accès aux cookies depuis les scripts côté client. Central      +                                                                                                    | 9 ( | ò    | ペ 前                              | Ľ         | 0      |
|                                                                                                    | O     B:     O     Condinateur     O     Condinateur       Logicket     Ordinateur     Matériel réseau     Téléphone                                                                                                    |     |      |                                  |           |        |
|                                                                                                    | O         P         O         P         O         P           Licence         Moniteur         Bale         Imprimante         Ausure donnet trouvée                                                                                                    |     |      |                                  |           |        |
|                                                                                                    | Aucure donnée trouvée Aucure donnée trouvée Aucure donnée trouvée Statuts des tickets par mois                                                                                                    |     |      |                                  |           | 0      |
|                                                                                                    | Ordinateurs par Fabricant 🕜 Moniteurs par Modèle 🖵 Matériels réseau par 🔄 0 🕚 0 🕓 0                                                                                                    |     |      | 0                                |           | 0      |
| K Réduire le menu                                                                                       | 4 ° 0 <sup>™</sup> 0 <sup>™</sup> 0 <sup>™</sup> Tickets en retard Probleme                                                                                                    |     |      | Changem                          | ent       |        |

Nous avons terminé l'installation

## **II/Utilisation**

#### 1) Présentation détaillée des interfaces Administrateur/Technicien/Post-only

#### a) Administrateur

En ce qui concerne l'user Administrateur qui est dans notre cas l'user « glpi », il a tous les droits dans le glpi pour le parc, Assistance, Gestion, Administration, Configuration :

| 🏟 Parc 🗸 🗸            | G Assistance ∽          | 🖨 Outils 🗸 🗸     |                     |
|-----------------------|-------------------------|------------------|---------------------|
| Tableau de bord       | Tableau de bord         | 00 Projets       |                     |
| Drdinateurs           | ① <u>T</u> ickets       | ₽ Notes          |                     |
| 🖵 Moniteurs           | + Créer un ticket       | ີກ Flux RSS      | Configuration       |
| 8 Logiciel <u>s</u>   | 🛆 Problèmes             | Base de          |                     |
| 器 Matériels réseau    | Changements             | connaissances    | l <u>n</u> titulés  |
| 🚭 Peripherals         |                         | 🛱 Réservations   | 棇 Composants        |
| G Imprimantes         |                         | 🕄 Rapports       | A Notifications     |
| Cartouches            | G St <u>a</u> tistiques | n Recherches     |                     |
| 🍄 Consommables        | රි Tickets récurrents   | sauvegardées     |                     |
| 🗞 Téléphones          | Changements             |                  | 👫 Générale          |
| 🖯 Baies               | recurrents              | G Gestion 🗸 🗸    | Unicité des champs  |
| ≣≣ Châssis            | C Administration ~      | ₽ Licences       | Actions automatique |
| & PDU                 | 0                       | Budgets          |                     |
| 🖯 Équipements passifs |                         | 🎾 Fournisseurs   | - Authentification  |
| ? Unmanaged assets    | <u> </u>                | 🚨 Contacts       | Collecteurs         |
| 🖍 Câbles              | Securités               | ها Contrats      | Liens externes      |
| 😑 Carte SIM éléments  | 🛱 Règles                | Documents        | 🖒 Plugins           |
| 🍪 Global              | Dictionnaires           | 🕲 Lignes         |                     |
|                       | 9 Profile               | 🛱 Certificats    |                     |
|                       |                         | 🖻 Data centers   |                     |
|                       | notifications           | r Clusters       |                     |
|                       |                         | Oomaines         |                     |
| -                     | C Journaux              | C Applicatifs    |                     |
| 8                     | 🗘 Inventaire            | Bases de données |                     |

Voici des captures d'écran de chaque sous-catégorie :

#### - Pour la Catégorie PARC :

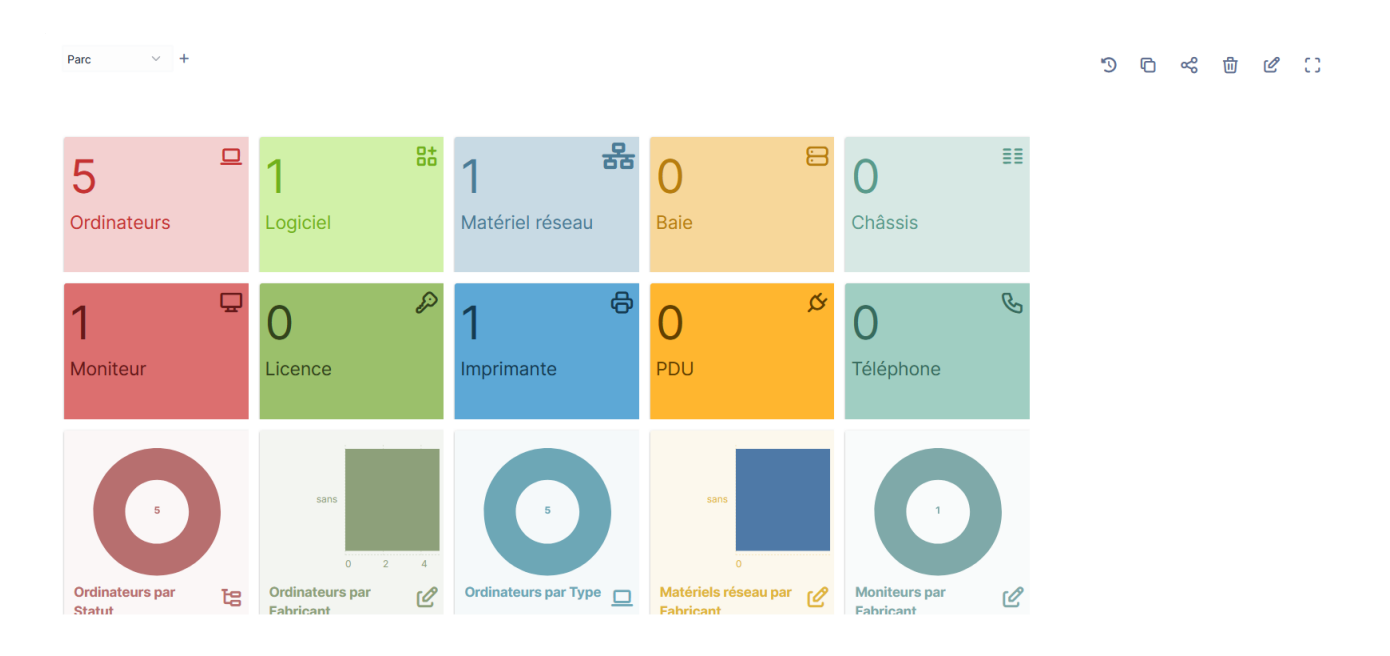

#### • Le Tableau de bord (présentation générale du parc)

o Ordinateur (liste des ordinateurs inventorier)

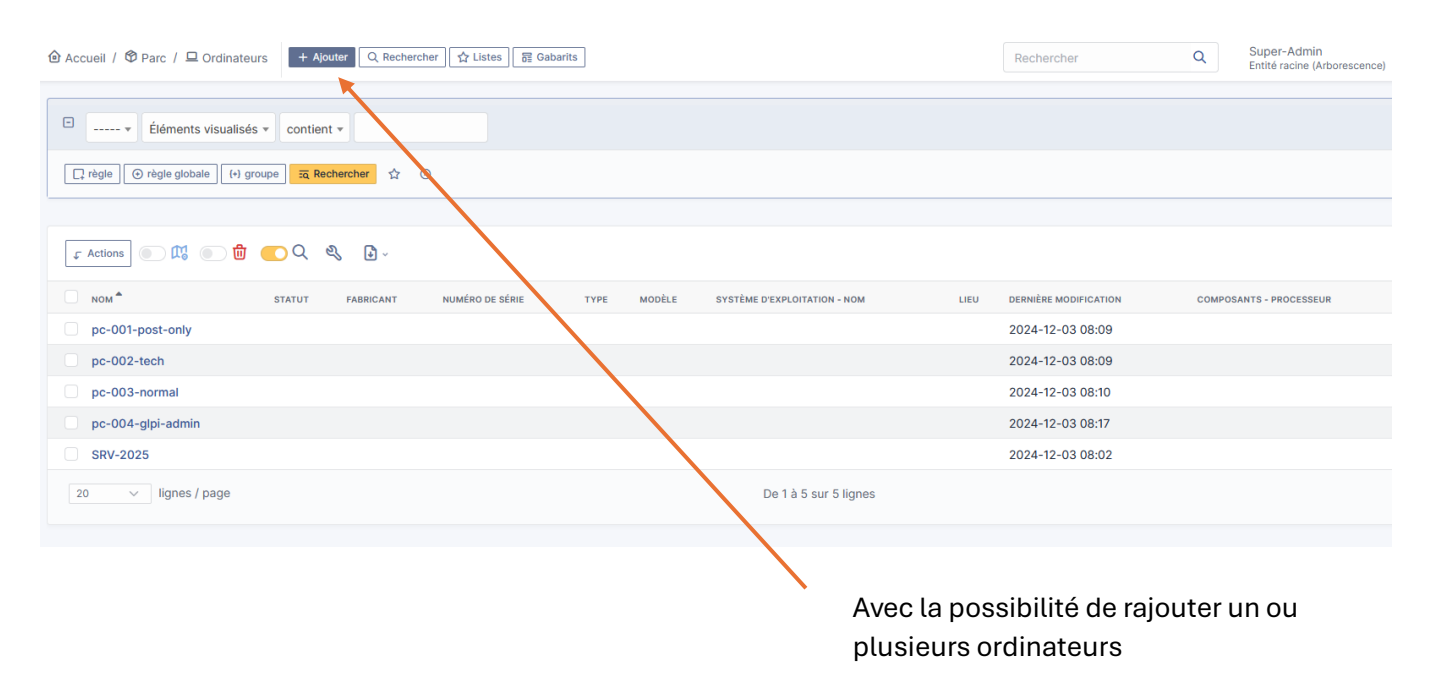

• **Moniteurs** (tout ce qui concerne les écrans etc..), avec aussi la possibilité de rajouter ou modifier des moniteurs (possibilité de faire cela dans toute les catégories)

|                                                        | Q Rechercher | Listes Gabarits |      |        |                | Rechercher            | Q | Super-Admin<br>Entité racine (Arb |
|--------------------------------------------------------|--------------|-----------------|------|--------|----------------|-----------------------|---|-----------------------------------|
| E Éléments visualisés - contient                       | *            |                 |      |        |                |                       |   |                                   |
| ☐ règle     ⑦ règle globale     [+) groupe     元 Recht | ercher 🏠 📀   |                 |      |        |                |                       |   |                                   |
|                                                        |              |                 |      |        |                |                       |   |                                   |
| 🔉 Actions 💿 🕅 💽 🔍 🍳                                    | , l ·        |                 |      |        |                |                       |   |                                   |
| NOM *                                                  | STATUT       | FABRICANT       | LIEU | TYPE   | MODÈLE         | DERNIÈRE MODIFICATION |   | USAGER                            |
| ECRAN-reunions                                         |              |                 |      |        |                | 2024-12-03 08:03      |   |                                   |
| 20 V lignes / page                                     |              |                 |      | De 1 à | 1 sur 1 lignes |                       |   |                                   |

#### • Logiciels, concerne les logiciels ou application mis en place dans le parc

| ↔ Accueil / ۞ Parc / ‰ Logiciels + Ajouter Q Rechercher ☆ Listes 87 Gabarits |                        | Rechercher Q Super-Admin<br>Entité racine (Arborescence) |
|------------------------------------------------------------------------------|------------------------|----------------------------------------------------------|
| Éléments visualisés      contient                                            |                        |                                                          |
| □ règle     ⓒ règle globale     (+) groupe     菜 Rechercher     ☆     ⊙      |                        |                                                          |
|                                                                              |                        |                                                          |
| _ f Actions                                                                  |                        |                                                          |
| NOM ÉDITEUR VERSIONS - NOM VERSIONS - SYSTÈME D'EXPLOITATION                 | NOMBRE D'INSTALLATIONS | LICENCES - NOMBRE DE LICENCES                            |
| glpi                                                                         | 0                      | 0                                                        |
| 20 v IIgnes / page                                                           | De 1 à 1 sur 1 lignes  |                                                          |

• **Matériels réseaux,** On peut en mettre, comme dans l'exemple des firewalls ou encore des baies, etc.

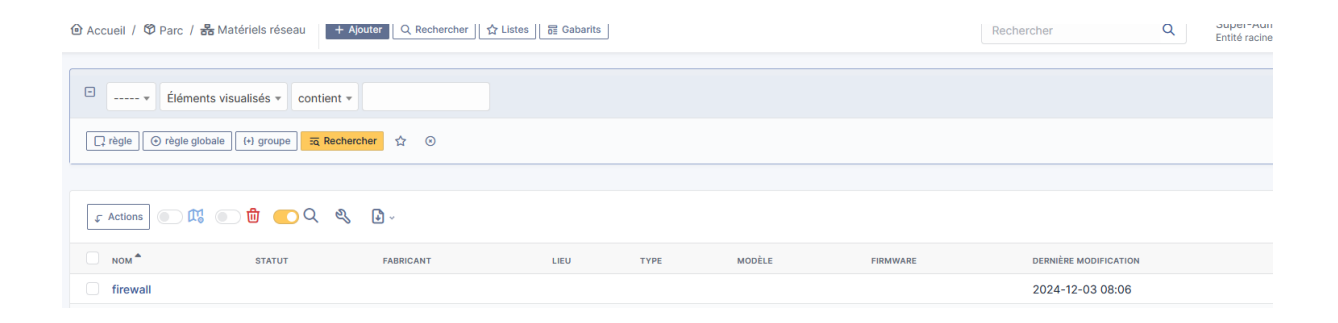

#### • Peripherals, tout ce qui concerne les souris, claviers, ou encore clés USB

|                                                                     |        |           |      |      |        |                       | Q | Super-Admin<br>Entité racine (Arbores |
|---------------------------------------------------------------------|--------|-----------|------|------|--------|-----------------------|---|---------------------------------------|
| fléments visualisés      contient                                   |        |           |      |      |        |                       |   |                                       |
| □ règle globale       (+) groupe       ☑ Rechercher       ☆       ○ |        |           |      |      |        |                       |   |                                       |
| 도 Actions 💿 🕮 💿 🕲 🌑 🔍 🔌 🔒 -                                         |        |           |      |      |        |                       |   |                                       |
| □ NOM ▲                                                             | STATUT | FABRICANT | LIEU | TYPE | MODÈLE | DERNIÈRE MODIFICATION |   | USAGER                                |
| Clés-USB-boutable->Windows11                                        |        |           |      |      |        | 2024-12-03 09:21      |   |                                       |

#### o Imprimantes

|                                                                                   | Rechercher | Q    | Super-Admin<br>Entité racine (Art |        |                       |  |  |  |
|-----------------------------------------------------------------------------------|------------|------|-----------------------------------|--------|-----------------------|--|--|--|
|                                                                                   |            |      |                                   |        |                       |  |  |  |
| Éléments visualisés      contient                                                 |            |      |                                   |        |                       |  |  |  |
| □ règle       ⊙ règle globale       (+) groupe       ≅ Rechercher       ☆       ⊙ |            |      |                                   |        |                       |  |  |  |
|                                                                                   |            |      |                                   |        |                       |  |  |  |
|                                                                                   |            |      |                                   |        |                       |  |  |  |
| NOM STATUT                                                                        | FABRICANT  | LIEU | TYPE                              | MODÈLE | DERNIÈRE MODIFICATION |  |  |  |
| Imprimante-001                                                                    |            |      |                                   |        | 2024-12-03 08:06      |  |  |  |

#### o Cartouches, concerne les cartouches d'encre ou autres

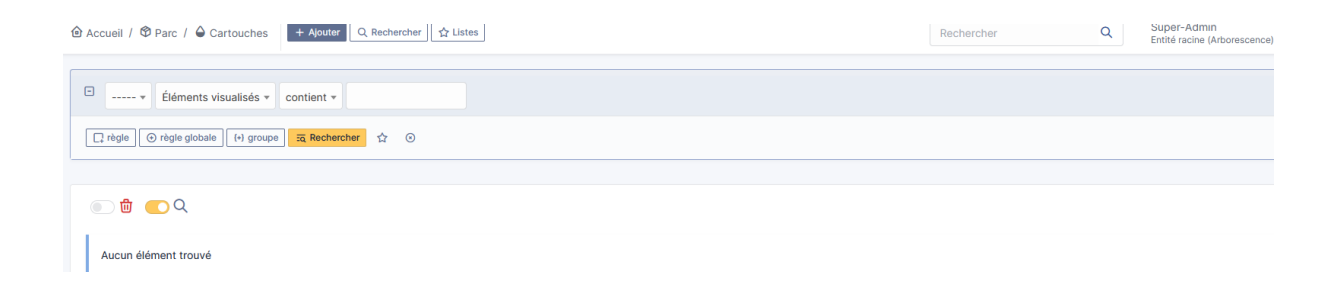

#### • Consommables, comme dans l'exemple les

| E Éléments visualisés 🕶                                           | contient * |      |           |                |  |  |  |  |
|-------------------------------------------------------------------|------------|------|-----------|----------------|--|--|--|--|
| □ règle     ⊙ règle globale     (+) groupe     □ Rechercher     ☆ |            |      |           |                |  |  |  |  |
|                                                                   |            |      |           |                |  |  |  |  |
| C Actions                                                         |            |      |           |                |  |  |  |  |
| NOM *                                                             | RÉFÉRENCE  | TYPE | FABRICANT | LIEU           |  |  |  |  |
| PAPIERS-A3                                                        |            |      |           |                |  |  |  |  |
| PAPIERS-A4                                                        |            |      |           |                |  |  |  |  |
| 20 Lignes / page                                                  |            |      | Do 1 à    | 2 our 2 lignos |  |  |  |  |

• **Téléphones**, concerne la téléphonie, comme dans l'exemple cela peut être des téléphones fixe ou des téléphone professionnels pour les techniciens

|                             | Ajouter Q Rechercher | 2 Gabarits |      |        | Rechercher            | Q | Super-Admin<br>Entité racine (Arborescence) |
|-----------------------------|----------------------|------------|------|--------|-----------------------|---|---------------------------------------------|
|                             |                      |            |      |        |                       |   |                                             |
| E Éléments visualisés v cor | ntient 💌             |            |      |        |                       |   |                                             |
| ☐ règle                     | a Rechercher 🏠 📀     |            |      |        |                       |   |                                             |
|                             |                      |            |      |        |                       |   |                                             |
| 🖵 Actions 💿 🕅 🛑 🖸           | λ & ₽·               |            |      |        |                       |   |                                             |
| □ NOM <sup>▲</sup>          | STATUT FABRICANT     | LIEU       | TYPE | MODÈLE | DERNIÈRE MODIFICATION |   | USAGER                                      |
| Fixe-001                    |                      |            |      |        | 2024-12-03 09:33      |   |                                             |
| Fixe-002                    |                      |            |      |        | 2024-12-03 09:33      |   |                                             |
| Portable-001                |                      |            |      |        | 2024-12-03 09:34      |   |                                             |
| Portable-002                |                      |            |      |        | 2024-12-03 09:34      |   |                                             |
|                             |                      |            |      |        |                       |   |                                             |

• **Baies**, Concernant les baies informatiques du parc, on peut également inclure celles des clients si on le souhaite.

| Accueil / ♥ Parc / 吕 Baies + Alouter Q Rechercher   ☆ Listes   ☶ Gabarits | Rechercher | Q | Super-Admin<br>Entité racine (Arborescence |
|---------------------------------------------------------------------------|------------|---|--------------------------------------------|
| Éléments visualisés      contient                                         |            |   |                                            |
| □ règle     ③ règle globale     (+) groupe     云 Rechercher     ☆     ⊙   |            |   |                                            |
|                                                                           |            |   |                                            |
| 🗜 Actions 💿 🏛 💽 Q 💐 🛃 -                                                   |            |   |                                            |
| □ NOM ▲                                                                   |            |   |                                            |
| Baies-local                                                               |            |   |                                            |

# • **Châssis**, il sert à organiser et à inventorier les équipements appartenant à une même infrastructure physique, comme un rack de serveur

|                                                                         | Rechercher | Q | Super-Admin<br>Entité racine (Arborescence |
|-------------------------------------------------------------------------|------------|---|--------------------------------------------|
| E ¥ Éléments visualisés ¥ contient ¥                                    |            |   |                                            |
| □ règle     ○ règle globale     (+) groupe     코 Rechercher     ☆     ⊙ |            |   |                                            |
|                                                                         |            |   |                                            |
| 도 Actions 💿 03 💿 🗓 💽 Q, 원, 👌 -                                          |            |   |                                            |
| NOM *                                                                   |            |   |                                            |
| ack-srv                                                                 |            |   |                                            |

# • **PDU**, est une alimentation électrique. Il permet également, en cas de coupure, de rallumer les équipements à distance.

|                                                                         | Rechercher | Q | Super-Admin<br>Entité racine (Arborescence) |
|-------------------------------------------------------------------------|------------|---|---------------------------------------------|
|                                                                         |            |   |                                             |
| Eléments visualisés v contient v                                        |            |   |                                             |
| □ règle     ⊙ règle globale     (+) groupe     Ξ Rechercher     ☆     ⊙ |            |   |                                             |
|                                                                         |            |   |                                             |
|                                                                         |            |   |                                             |
| □ NOM ▲                                                                 |            |   |                                             |
| D PDU-001                                                               |            |   |                                             |
|                                                                         |            |   |                                             |

• **Equipements Passif**, est un matériel qui ne nécessite pas d'alimentation active et qui n'intervient pas dans le traitement ou la gestion des données, comme un câble ou un rack.

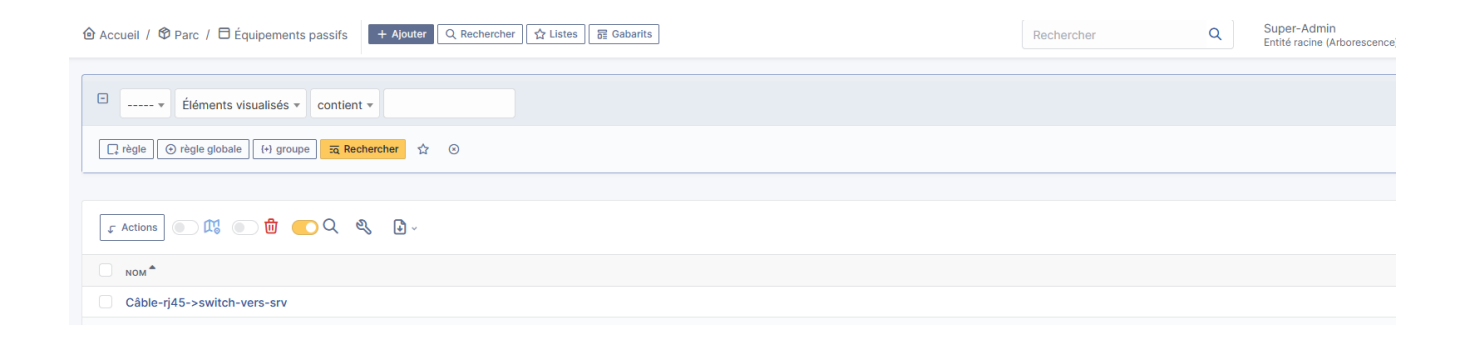

• **Unmanaged assets,** ce sont les matériaux qui n'ont pas forcément de suivis ou ne sont pas connecter aux réseaux, comme les TPE, cependant on peut en rajouter pour le moment.

|                                                                         | Rechercher | Q | Super-Admin<br>Entité racine (Arborescence) |
|-------------------------------------------------------------------------|------------|---|---------------------------------------------|
| E ····· Ý Éléments visualisés * contient *                              |            |   |                                             |
| □ règle     ⊙ règle globale     (+) groupe     云 Rechercher     ☆     ⊙ |            |   |                                             |
| <ul> <li>○ ⓓ </li> <li>○ ⓓ </li> </ul>                                  |            |   |                                             |
| Aucun élément trouvé                                                    |            |   |                                             |

#### • Câbles : permet de gérer et suivre les câbles associés aux équipements.

|                                                                         | istes 🕋                       |                                  | R                           | echercher Q                      | Super-Admin<br>Entité racine (Arborescence) |
|-------------------------------------------------------------------------|-------------------------------|----------------------------------|-----------------------------|----------------------------------|---------------------------------------------|
| E ¥ Éléments visualisés ¥ contient ¥                                    |                               |                                  |                             |                                  |                                             |
| □ règle     ⊙ règle globale     (+) groupe     ≅ Rechercher     ☆     ⊙ |                               |                                  |                             |                                  |                                             |
| 도 Actions 💿 🖞 💽 Q. – 왕. 🛃 ~                                             |                               |                                  |                             |                                  |                                             |
| NOM TYPE DE CÂBLE STATUT NUMÉRO D'INVENTAIRE                            | COULEUR RESPONSABLE TECHNIQUE | ÉLÉMENT RATTACHÉ (TERMINAISON B) | ÉLÉMENT RATTACHÉ (TERMINAIS | DN A) CONNECTEUR (TERMINAISON B) | CONNECTEUR (TERMINAISON A)                  |
| USBC                                                                    |                               | 0                                | 0                           |                                  |                                             |
| USBC->HDMI                                                              |                               | 0                                | 0                           |                                  |                                             |

• **Carte SIM** : permet de gérer et suivre l'attribution des cartes SIM aux utilisateurs ou équipements.

| ter Accueil / to Parc / 目 Cartes SIM + Ajouter   C kecnercher   Ω Listes | Rechercher | ч | Entité racine (Arborescene |
|--------------------------------------------------------------------------|------------|---|----------------------------|
| Eléments visualisés      contient                                        |            |   |                            |
| □ règle     ⊙ règle globale     (+) groupe     云 Rechercher     ☆     ⊙  |            |   |                            |
|                                                                          |            |   |                            |
| ■ Q                                                                      |            |   |                            |
| Aucun élément trouvé                                                     |            |   |                            |

• L'option **Global** : permet de gérer les paramètres et configurations générales du système, applicables à l'ensemble de l'outil.

|                                          |                         | Rechercher      | Q | Super-Admin<br>Entité racine (Arborescence) |
|------------------------------------------|-------------------------|-----------------|---|---------------------------------------------|
| Eléments visualisés      contient        |                         |                 |   |                                             |
| [] règle ] (↔) groupe ] 🙀 Rechercher 🔅 ⊙ |                         |                 |   |                                             |
|                                          |                         |                 |   |                                             |
| 🕫 Actions 🕐 Q 🔌 🔒 -                      |                         |                 |   |                                             |
| NOM *                                    | STATUT                  | TYPE D'ÉLÉMENT  |   |                                             |
| Clés-USB-boutable->Windows11             |                         | Périphérique    |   |                                             |
| ECRAN-reunions                           |                         | Moniteur        |   |                                             |
| firewall                                 |                         | Matériel réseau |   |                                             |
| Fixe-001                                 |                         | Téléphone       |   |                                             |
| Fixe-002                                 |                         | Téléphone       |   |                                             |
| Imprimante-001                           |                         | Imprimante      |   |                                             |
| pc-001                                   |                         | Ordinateur      |   |                                             |
| Portable-001                             |                         | Téléphone       |   |                                             |
| Portable-002                             |                         | Téléphone       |   |                                             |
| SRV-2025                                 |                         | Ordinateur      |   |                                             |
| 20 v Iignes / page                       | De 1 à 10 sur 10 lignes |                 |   |                                             |

#### - Pour la catégorie ASSISTANCE :

| Assistance $\vee$ +        |                                                                                                    |                                                        |                                                                                                    | 5 G ~ t                | ) e () |
|----------------------------|----------------------------------------------------------------------------------------------------|--------------------------------------------------------|----------------------------------------------------------------------------------------------------|------------------------|--------|
| 0 ()<br>Ticket             | Coverta      Résolua      En retard      Clos                                                         |                                                        |                                                                                                    |                        |        |
| 0 (S)<br>Tickets en retard | 0.6<br>0.5<br>0.4<br>0.3<br>0.1                                                                       |                                                        | A                                                                                                    | ucune donnée trouvée   |        |
| O Zi A                     | 0<br>2024-01 2024-02 2024-03 2024-04 2024-05 2024-06 202-<br>Évolution des tickets sur l'année passée | 4-07 2024-08 2024-09 2024-10 2024-11 2024<br>-12<br>() | Statuts des tickets par mois                                                                                                    |                        | !      |
| O Changement               | 0 ① 0 2 0<br>Tickets entrants ① Tickets assignés ① Tickets                                            | kets résolus                                           | Aucune donnée trouvée                                                                                                    | Aucune donnée trouvée  |        |
| 0 O<br>Tickets récurrents  | O O Tickets en attente                                                                                | kets fermés<br>te tickets                              | Top des types de Contracter de Contracter de | 7 Top des entités de 😞 |        |

• **Tableau de bord** : une vue globale sur l'intégralité des tickets en cours ou pas

• **Ticket** : permet de gérer les demandes et incidents des utilisateurs, en les suivant depuis leur création jusqu'à leur résolution.

| 🙆 Accueil / 😡 Assistance | e / ① Tickets + Ajo           | outer Q Rechercher 😭 Li   | stes 📴 Gabarits 🔲 Kanban | global 🕘 Tickets attendant vot | tre validation       | Rechercher            | Q | Super-Admin<br>Entité racine (Arborescence |
|--------------------------|-------------------------------|---------------------------|--------------------------|--------------------------------|----------------------|-----------------------|---|--------------------------------------------|
| 0<br>Ticket              | O     Tickets entrants        | ① O<br>Tickets en attente | O<br>Tickets assignés    | D<br>Tickets planifiés         | D<br>Tickets résolus | ♥ O<br>Tickets fermés |   | Ċ                                          |
| Caractéri                | stiques - Statut 👻 est        | ✓ Non résolu ✓            |                          |                                |                      |                       |   |                                            |
| Lt règle () règle globa  | ile (+) groupe <b>za Rech</b> | eercher ☆ ⊙               |                          |                                |                      |                       |   |                                            |
| Aucun élément trouvé     | ġ                             |                           |                          |                                |                      |                       |   |                                            |

#### • + Crée un ticket : permet la création d'un ticket

| ) Accueil / 🖗 Assistance / O Tickets + Aputer Q. Rechercher ] 🛱 Listes 🛛 🗟 Gabarits ] 🔲 Kanban global ] 👁 Tickets attendant votre validation | Rechercher            | Q Super-Admin<br>Entité racine (Arborescence) |
|----------------------------------------------------------------------------------------------------|-----------------------|-----------------------------------------------|
| GL gtpi                                                                                                    | ① Ticket              | ^                                             |
| Ticket sera ajouté à l'entité Entité racine                                                                                                  | Date d'ouverture      |                                               |
| Titre                                                                                                    | Туре                  | Incident -                                    |
|                                                                                                    | Catégorie             | v i +                                         |
| Description •                                                                                                    | Statut                | Nouveau                                       |
| Paragraphe ∨ B I A × Z × ⊞ ⊞ ⊞ ⊠ © ⊞ × & छ ↔ 53                                                                                              | Source de la demande  | Helpdesk - i +                                |
|                                                                                                    | Urgence               | Moyenne -                                     |
|                                                                                                    | Impact                | Moyen -                                       |
| Å                                                                                                    | Priorité              | Moyenne *                                     |
| Fichier(s) (2 Mio maximum) į                                                                                                    | Durée totale          | v                                             |
| Glissez et déposez votre fichier ici, ou<br>Parcourir Aucun fichiélectionné.                                                                 | Demande de validation | v                                             |
|                                                                                                    | 兴 Acteurs 0           | ^                                             |
|                                                                                                    | Demandeur             |                                               |
|                                                                                                    | × A gipi ⊉ 0          |                                               |
|                                                                                                    | Observateur           |                                               |
|                                                                                                    |                       |                                               |
|                                                                                                    | 4 Þ                   | + Ajouter                                     |

• **Problème** : regrouper et gérer les incidents récurrents ou les problèmes sousjacents, permettant ainsi une résolution plus systématique et efficace.

|                                                                          | ☆ Listes 🛛 뎖 Gabarits 🔲 Kanban global | Rechercher Q Super-Admin<br>Entité racine (Arborescence) |
|--------------------------------------------------------------------------|---------------------------------------|----------------------------------------------------------|
| Caractéristiques - Statut      est      Non résolu                       |                                       |                                                          |
| □ règle     ⊙ règle globale     (+) groupe     50 Rechercher     ☆     ⊙ |                                       |                                                          |
|                                                                          |                                       |                                                          |
| Aucun élément trouvé                                                     |                                       |                                                          |

• **Changement** : permet de gérer et suivre les demandes de modification ou d'amélioration dans l'infrastructure, en garantissant un processus structuré et contrôlé.

| O Accuell /      O Assistance /      C Changements     Acouter     Q Rechercher     C Listes     C Gabarits     C Kanban global | Rechercher | Q | Super-Admin<br>Entité racine (Arborescence) |
|----------------------------------------------------------------------------------------------------|------------|---|---------------------------------------------|
| Caractéristiques - Statut * est * Non résolu *                                                                                  |            |   |                                             |
| [] règle     [] ⊙ règle globale     [+] groupe     II Rechercher     ☆     ⊙                                                    |            |   |                                             |
|                                                                                                    |            |   |                                             |
| Aucun élément trouvé                                                                                                    |            |   |                                             |

• **Planning** : permet de gérer et planifier les interventions, les maintenances ou les projets à venir, en assignant des ressources et des dates spécifiques.

| Accueil / 6) Assistance / 🔂 PI | anning | 8 8                 |             |            |                |            | Rechercher | Q Er       | tité racine (Arborescence) |
|--------------------------------|--------|---------------------|-------------|------------|----------------|------------|------------|------------|----------------------------|
| Planning                       |        |                     |             |            |                |            |            |            |                            |
| Type d'événements              | ۵      | < >                 | Aujourd'hui |            | 16 – 22 déc. : | 2024 🏛 🞜   |            | Mois       | ine Jour Planni            |
| 🕗 Tâche de changement          |        | Sem. 51             | lun. 16/12  | mar. 17/12 | mer. 18/12     | jeu. 19/12 | ven. 20/12 | sam. 21/12 | dim. 22/12                 |
| 🕗 Tâche de problème            |        | Toute la<br>journée |             |            |                |            |            |            |                            |
| Note                           |        | 08 h                |             |            |                |            |            |            |                            |
| 🗸 Tâche d'un ticket            |        | 09 h                |             |            |                |            |            |            |                            |
| 🕗 Tâche de projet              |        | 10 h                |             |            |                |            |            |            |                            |
| Ż Évènement externe            |        | 11 h                |             |            |                |            |            |            |                            |
| Tâches non planifiées          |        | 12 h                |             |            |                |            |            |            |                            |
| Seulement les évènemen         |        | 13 h                |             |            |                |            |            |            |                            |
| Calendriers                    | 0      | 14 h                |             |            |                |            |            |            |                            |
|                                | :      | 15 h                |             |            |                |            |            |            |                            |
|                                |        | 16 h                |             |            |                |            |            |            |                            |
|                                |        | 17 h                |             |            |                |            |            |            |                            |
|                                |        | 18 h                |             |            |                |            |            |            |                            |
|                                |        | 19 h                |             |            |                |            |            |            |                            |
|                                |        |                     |             |            |                |            |            |            |                            |

• **Statistique :** permet de générer et visualiser des rapports et des graphiques sur les données du système, afin d'analyser les performances, les incidents, et d'autres informations pertinentes.

| Accueil / ୠ Assistance / ଓ Statistiques<br>Q. Rechercher |                                     | Rechercher | Q | Super-Admin<br>Entité racine (Arborescence) |
|----------------------------------------------------------|-------------------------------------|------------|---|---------------------------------------------|
| Sélectionnez les statistiques à visualiser               |                                     |            |   |                                             |
|                                                          | *                                   |            |   |                                             |
|                                                          | Tickets                             |            |   |                                             |
|                                                          | Global                              |            |   |                                             |
|                                                          | Par ticket                          |            |   |                                             |
|                                                          | Par caractéristiques<br>matérielles |            |   |                                             |
|                                                          | Par équipement                      |            |   |                                             |
|                                                          | Problèmes                           |            |   |                                             |
|                                                          |                                     |            |   |                                             |
|                                                          |                                     |            |   |                                             |
|                                                          |                                     |            |   |                                             |
|                                                          |                                     |            |   |                                             |
|                                                          |                                     |            |   |                                             |

• **Ticket récurrent** : permet de gérer les tickets qui se répètent régulièrement, en automatisant leur création à intervalles définis pour un suivi continu.

| ⊕ Accuell / ⊕ Assistance / ♂ Tickets récurrents + Ajouter Q Rechercher 1 Listes | Rechercher | Q | Super-Admin<br>Entité racine (Arborescence) |
|---------------------------------------------------------------------------------|------------|---|---------------------------------------------|
|                                                                                 |            |   |                                             |
| Eléments visualisés v contient v                                                |            |   |                                             |
| [☐ règle ] ⊙ règle globale ] [+] groupe ] 3 Rechercher ☆ ⊙                      |            |   |                                             |
|                                                                                 |            |   |                                             |
| <b>○</b> Q                                                                      |            |   |                                             |
| Aucun élément trouvé                                                            |            |   |                                             |

• **Changement récurrent** : permet de gérer les changements qui doivent être effectués régulièrement, en automatisant leur création à intervalles définis pour un suivi récurrent.

|                                                            | Rechercher | Q | Super-Admin<br>Entité racine (Arborescence) |
|------------------------------------------------------------|------------|---|---------------------------------------------|
| Éléments visualisés * contient *                           |            |   |                                             |
| [☐ règle ] ⓒ règle globale ] [+] groupe ] 菜 Rechercher ☆ ⊙ |            |   |                                             |
| <b>_</b> Q                                                 |            |   |                                             |
| Aucun élément trouvé                                       |            |   |                                             |

#### - Pour la catégorie GESTION :

• **Licence** : permet de gérer et suivre les licences logicielles, en enregistrant les informations relatives aux achats, aux expirations, et aux renouvellements des licences utilisées dans l'organisation.

|                                                      | cher 🗋 🏠 Listes 🛛 🗟 Gabarits |                       | Rechercher | Q Super-Admin<br>Entité racine (Arborescence) |
|------------------------------------------------------|------------------------------|-----------------------|------------|-----------------------------------------------|
| Eléments visualisés      contient                    |                              |                       |            |                                               |
|                                                      | 0                            |                       |            |                                               |
| _ f. Actions ) (1) (1) (1) (1) (1) (1) (1) (1) (1) ( |                              |                       |            |                                               |
| □ NOM ▲ LIEU                                         | LOGICIEL                     | NUMÉRO D'INVENTAIRE   |            | ТҮРЕ                                          |
| GLPI                                                 | glpi                         |                       |            |                                               |
| 20 v lignes / page                                   |                              | De 1 à 1 sur 1 lignes |            |                                               |

• **Budget** : permet de gérer et suivre les prévisions et dépenses financières liées aux ressources, aux projets ou aux équipements, afin de contrôler les coûts dans l'organisation.

|                                                              | Rechercher | Q | Super-Admin<br>Entité racine (Arborescence) |
|--------------------------------------------------------------|------------|---|---------------------------------------------|
| Eléments visualisés      contient                            |            |   |                                             |
| [ ] règle ] ⊙ règle globale ] [ 1) groupe ] 🙀 Rechercher 🔆 ⊙ |            |   |                                             |
| <sup>1</sup> • • • • • • • • • • • • • • • • • • •           |            |   |                                             |
| Aucun élément trouvé                                         |            |   |                                             |

 Fournisseur : permet de gérer les informations liées aux fournisseurs, comme leurs coordonnées, contrats, et les équipements ou services fournis à l'organisation.

|                                                           | 습 Listes |          | Rechercher |     | Q       | Super-Admin<br>Entité racine (Arborescence) |
|-----------------------------------------------------------|----------|----------|------------|-----|---------|---------------------------------------------|
| Éléments visualisés * contient *                          |          |          |            |     |         |                                             |
| ☐ règle ] ⓒ règle globale ] (+) groupe ] 🙀 Rechercher 🏠 ⊙ |          |          |            |     |         |                                             |
|                                                           |          |          |            |     |         |                                             |
| 🗲 Actions 💿 🛍 💽 🔍 🍕 🔒 -                                   |          |          |            |     |         |                                             |
| NOM TYPE DE TIERS                                         | ADRESSE  | SITE WEB | TÉLÉPHONE  | FAX | COURRIE | L                                           |
| ОУН                                                       |          |          |            |     |         |                                             |

• **Contact** : permet de gérer les informations des contacts liés aux utilisateurs, fournisseurs ou autres parties prenantes, en enregistrant des détails tels que les coordonnées, les rôles et les relations avec l'organisation.

|                                                                                        | Rechercher | Q | Super-Admin<br>Entité racine (Arborescence) |
|----------------------------------------------------------------------------------------|------------|---|---------------------------------------------|
| E v Éléments visualisés v contient v                                                   |            |   |                                             |
| [] règle     ] ⊙ règle globale     [ ↔ groupe ]     Image: Rechercher     Image: O > 0 |            |   |                                             |
|                                                                                        |            |   |                                             |
| Aucun élément trouvé                                                                   |            |   |                                             |

• **Contrat** : permet de gérer les contrats avec les fournisseurs ou partenaires, en suivant les détails, les dates d'expiration, les conditions et les services associés

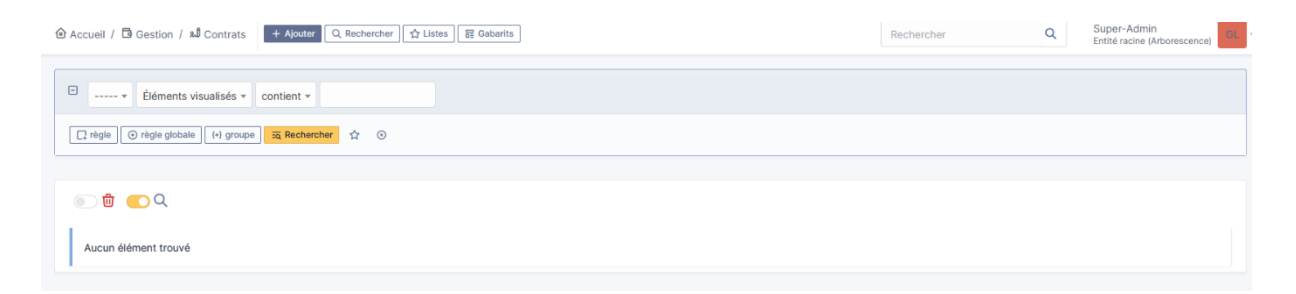

 Document : permet de gérer et stocker les documents associés aux équipements, utilisateurs, ou autres éléments du système, facilitant ainsi l'accès et le suivi des informations importantes.

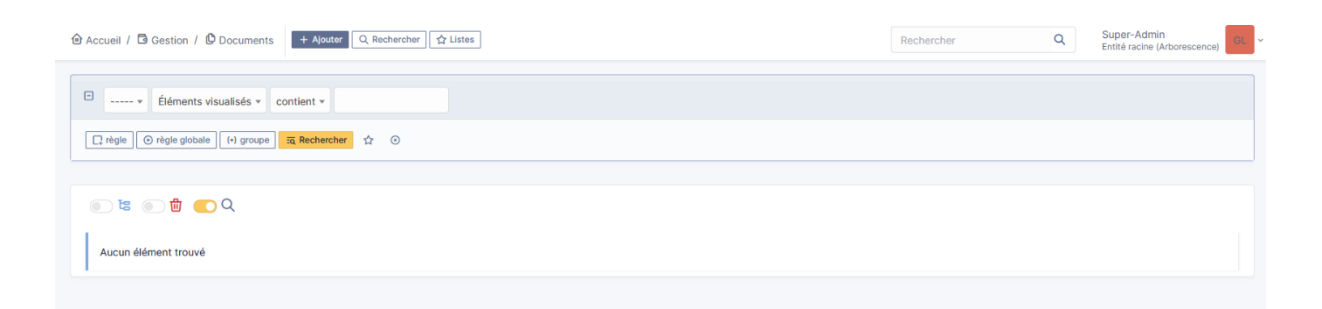

• **Ligne :** fait généralement référence à la gestion des lignes téléphoniques ou de réseau, permettant de suivre les attributions, les coûts et l'état des lignes associées aux équipements ou utilisateurs

|                                                       | Rechercher | Q | Super-Admin<br>Entité racine (Arborescence) |
|-------------------------------------------------------|------------|---|---------------------------------------------|
| fiéments visualisés * contient *                      |            |   |                                             |
| [ régle C régle globale F (groupe 32 Rechercher 1 🖉 💿 |            |   |                                             |
| 🕞 🖞 💽 Q                                               |            |   |                                             |
| Aucun élément trouvé                                  |            |   |                                             |
|                                                       |            |   |                                             |

• **Certificat** : utilisée pour gérer et suivre les certificats numériques (SSL, sécurité, etc.), leurs dates d'expiration et leurs informations associées

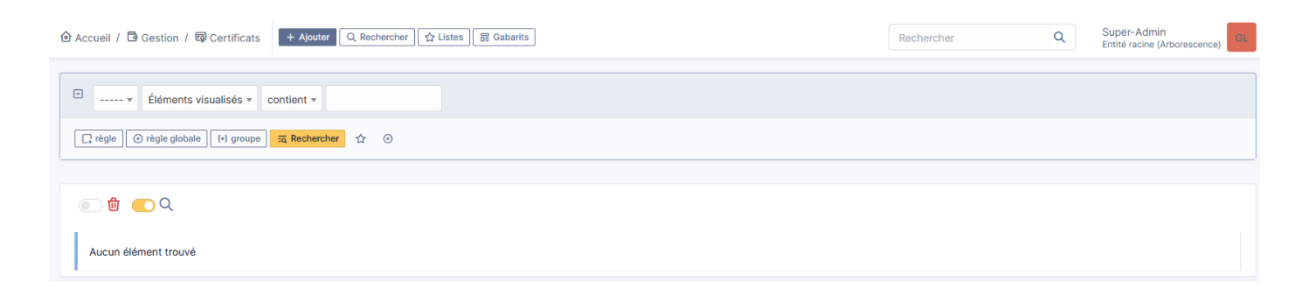

 Data Center : sert à gérer les équipements, infrastructures, emplacements, et ressources associées aux centres de données, comme les serveurs, racks, onduleurs, et connexions réseau.

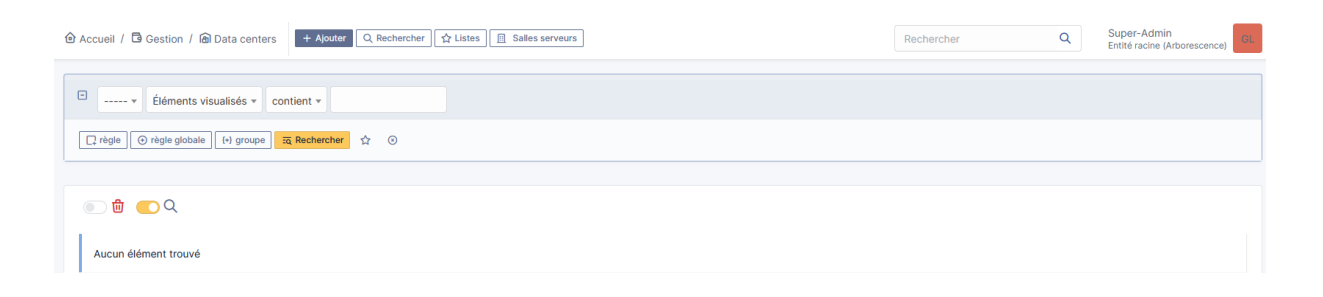

 Cluster : est utilisée pour gérer les regroupements de serveurs ou d'équipements informatiques qui fonctionnent ensemble pour assurer la haute disponibilité, la performance ou la répartition des charges.

| Accueil / B Gestion / ♣ Clusters + Ajouter Q Rechercher      Accueil / ♣ Clusters     Accueil / ♣ Clusters     A | Rechercher | Q Super-Admin<br>Entité racine (Arborescence) |
|----------------------------------------------------------------------------------------------------|------------|-----------------------------------------------|
| fiéments visualisés * contient *                                                                                                    |            |                                               |
| [] règle ] ⊙ règle globale ] (+) groupe ] 🗮 Rechercher 😭 ⊙                                                                                                    |            |                                               |
|                                                                                                    |            |                                               |
| Aucun élément trouvé                                                                                                    |            |                                               |

 Domaines : est utilisée pour gérer les noms de domaine, leurs paramètres, leurs dates d'expiration, et leurs associations avec des services ou équipements réseau.

| 🔂 Accuell / 🛱 Gestion / 🏵 Domaines 🛛 + Ajouter 🛛 Q. Rechercher 🗍 👷 Listes 🗍 🗟 Gabarits 🖉 🋔 Enregistrements de domaine | Rechercher | Q | Super-Admin<br>Entité racine (Arborescence) |
|----------------------------------------------------------------------------------------------------|------------|---|---------------------------------------------|
| Éléments visualisés      contient                                                                                     |            |   |                                             |
| ☐ règle dobale (•) groupe (•) 🙃 Rechercher 🔄 ⊙                                                                        |            |   |                                             |
| <sup>(1)</sup> <sup>(2)</sup> <sup>(2)</sup> <sup>(2)</sup>                                                           |            |   |                                             |
| Aucun élément trouvé                                                                                                  |            |   |                                             |

 Applicatif : est utilisée pour gérer les applications et logiciels, y compris leurs licences, versions, dépendances et affectations aux utilisateurs ou équipements.

|                                                                                                    | Rechercher | Q | Super-Admin<br>Entité racine (Arborescence) |
|----------------------------------------------------------------------------------------------------|------------|---|---------------------------------------------|
|                                                                                                    |            |   |                                             |
|                                                                                                    |            |   |                                             |
|                                                                                                    |            |   |                                             |
| <sup>(1)</sup> <sup>(1)</sup> |            |   |                                             |
| Aucun élément trouvé                                                                                                    |            |   |                                             |

• **Base de Données** : est utilisée pour gérer les systèmes de gestion de bases de données (SGBD), leurs instances, configurations, connexions, et informations associées comme les utilisateurs, performances et sauvegardes.

| 🕲 Accueil / 🖻 Gestion / 🖯 Bases de données 🔸 Ajouter 🔍 Rechercher 🕅 😭 Listes 🕞 😭 Instances de base de données | Rechercher | Q | Super-Admin<br>Entité racine (Arborescence) |
|----------------------------------------------------------------------------------------------------|------------|---|---------------------------------------------|
|                                                                                                    |            |   |                                             |
| Eléments visualisés * contient *                                                                              |            |   |                                             |
| □ règle ] ⊙ règle globale ] [+] groupe ] 🙀 Rechercher 🟠 ⊙                                                     |            |   |                                             |
|                                                                                                    |            |   |                                             |
|                                                                                                    |            |   |                                             |
| Aucun élément trouvé                                                                                          |            |   |                                             |

- Pour la catégorie OUTILS :
  - **Projet** : est utilisée pour planifier, suivre et gérer les projets, leurs tâches, ressources, échéances, et les équipes impliquées dans leur réalisation.

|                                                           | Rechercher | Q | Super-Admin<br>Entité racine (Arborescence) |
|-----------------------------------------------------------|------------|---|---------------------------------------------|
| Eléments visualisés * contient *                          |            |   |                                             |
| □ règle ] ③ règle globale ] [+) groupe ] 🕱 Rechercher 🏠 ⊙ |            |   |                                             |
| <ul> <li></li></ul>                                       |            |   |                                             |
| Aucun élément trouvé                                      |            |   |                                             |

 Notes : est utilisée pour ajouter, centraliser et organiser des informations ou commentaires contextuels liés à des éléments spécifiques, tels que des équipements, des tickets ou des projets.

|                                                           | Rechercher | Q | Super-Admin<br>Entité racine (Arborescence) |
|-----------------------------------------------------------|------------|---|---------------------------------------------|
| Éléments visualisés      contient                         |            |   |                                             |
| □ règle ] ⊙ règle globale ] (•) groupe ] 🕱 Rechercher 🌣 ⊙ |            |   |                                             |
| ■Q                                                        |            |   |                                             |
| Aucun élément trouvé                                      |            |   |                                             |

• **Flux RSS** : est utilisée pour gérer et afficher des flux d'informations externes, permettant de suivre des actualités ou des mises à jour directement dans l'interface de l'application.

|                                  | Rechercher | Q | Super-Admin<br>Entité racine (Arborescence) |
|----------------------------------|------------|---|---------------------------------------------|
| Constant viendinée a continent a |            |   |                                             |
|                                  |            |   |                                             |
|                                  |            |   |                                             |
| ■Q                               |            |   |                                             |
| Aucun élément trouvé             |            |   |                                             |

 Base de Connaissance : est utilisée pour centraliser, organiser et gérer des articles, guides, FAQ et solutions, permettant ainsi aux utilisateurs et techniciens d'accéder à des informations utiles pour résoudre des problèmes ou optimiser l'utilisation des services.

|                            | Ajouter Q. Rechercher | Rechercher Q Super-Admin<br>Entité racine (Arborescence) |
|----------------------------|-----------------------|----------------------------------------------------------|
| Rechercher Parcourir Gérer |                       |                                                          |
|                            | Recherch              | 9 <b>r</b>                                               |
|                            |                       |                                                          |
|                            |                       |                                                          |

 Réservation : est utilisée pour gérer la réservation de ressources telles que des équipements, des salles de réunion, ou des matériels, en permettant de suivre les disponibilités et d'organiser leur utilisation.

| ⓓ Accueil /  Outils / Ē Réservations |                                                                                    | Rechercher Q | Super-Admin<br>Entité racine (Arborescence) |
|--------------------------------------|------------------------------------------------------------------------------------|--------------|---------------------------------------------|
| Réservation Administration           |                                                                                    |              |                                             |
| 🛱 Voir le                            | lendrier pour tous les éléments 🛛 🔍 Trouver un élément libre pour une période spéc | cifique      |                                             |
| Éléments réservables                 | Lieu Commentaire                                                                   |              | Calendrier<br>des<br>réservations           |

- **Rapport** : est utilisée pour générer et consulter des rapports détaillés sur différents aspects de la gestion des ressources, des incidents, des demandes ou des configurations, afin d'analyser les données et d'optimiser les processus.

| 🙆 Accueil / 🖨 Outils / 🕄 Rapports | Q, Rechercher |          | Rechercher | ۹ | Super-Admin<br>Entité racine (Arborescence) GL ~ |
|-----------------------------------|---------------|----------|------------|---|--------------------------------------------------|
| Sélectionner un rapport à générer |               |          |            |   |                                                  |
|                                   |               | ······ ¥ |            |   |                                                  |
|                                   |               |          |            |   |                                                  |

• **Sauvegarde** : est utilisée pour gérer et planifier les sauvegardes des données et configurations du système, assurant ainsi la protection et la récupération des informations en cas de perte ou de panne.

| fi4ments visualisés + contient +                                         |  |
|--------------------------------------------------------------------------|--|
|                                                                          |  |
| □ trigle     ⊙ règle globale     [1] groupe     ≅ Rechercher     ☆     ⊙ |  |
| <b>्</b> Q                                                               |  |
| Aucun élément trouvé                                                     |  |

- Pour la catégorie ADMINISTRATION :
  - **Utilisateur**: est utilisée pour gérer les comptes des utilisateurs, leurs profils, rôles, permissions et affectations, permettant ainsi de contrôler l'accès et les droits au sein du système.

| Accueil / Q Administration / X Utilisateurs     Aputer Q Rechercher Aputer     Q Rechercher Aputer | L              |                       | Rechercher | Q    | Entité racine (Arborescence) |
|----------------------------------------------------------------------------------------------------|----------------|-----------------------|------------|------|------------------------------|
| Actions                                                                                            |                |                       |            |      |                              |
| Éléments visualisés      contient                                                                  |                |                       |            |      |                              |
| ☐ règle 🔵 règle globale (+) groupe 🛛 🕱 Rechercher 🏠 ⊙                                              |                |                       |            |      |                              |
|                                                                                                    |                |                       |            |      |                              |
| 도 Actions 💿 🛱 💿 🐮 💿 🖞 🌑 Q 🔌 🔓 -                                                                    |                |                       |            |      |                              |
| IDENTIFIANT *                                                                                      | NOM DE FAMILLE | COURRIELS             | TÉLÉPHONE  | LIEU | ACTIF                        |
| 🗆 📴 gipi                                                                                           |                |                       |            |      | Oui                          |
| s gipi-system                                                                                      | Support        |                       |            |      | Oui                          |
| normal                                                                                             |                |                       |            |      | Oui                          |
| P Plugin_GLPI_Inventory                                                                            |                |                       |            |      | Oui                          |
| PO post-only                                                                                       |                |                       |            |      | Oui                          |
| TE tech                                                                                            |                |                       |            |      | Oui                          |
| 20 v lignes / page                                                                                 |                | De 1 à 6 sur 6 lignes |            |      |                              |

• **Groupe** : est utilisée pour organiser les utilisateurs en ensembles afin de gérer plus facilement leurs droits d'accès, leurs affectations à des tâches ou des ressources, et faciliter la gestion des rôles au sein du système.

| Sroupes                                                                 |  |
|-------------------------------------------------------------------------|--|
| Liéments visualisés      contient                                       |  |
| ☐ règle     ⓒ règle globale     (•) groupe     ☐ Rechercher     ☆     ⓒ |  |
|                                                                         |  |
| <b>()</b> Q                                                             |  |
| Aucun élément trouvé                                                    |  |
| 1                                                                       |  |

• **Entité** : est utilisée pour structurer l'organisation en différentes unités ou divisions (comme des départements, sites ou équipes), permettant de gérer les ressources, utilisateurs et droits d'accès de manière hiérarchique et flexible.

| fléments visualisés * contient *                           |
|------------------------------------------------------------|
| □ règle ] ⓒ règle globale ] (4 groupe ] 🕱 Rechercher 🔅 ⓒ   |
|                                                            |
| _ f Actions (□) (Ω) (Q) (Q) (Q) (Q) (Q) (Q) (Q) (Q) (Q) (Q |
| NOM COMPLET*                                               |
| Entité racine                                              |
| 20 V lignes / page De 1 à 1 sur 1 lignes                   |

 Règles : est utilisée pour définir des règles d'automatisation et de gestion des processus, comme la gestion des tickets, des notifications, des affectations ou des actions répétitives, afin d'optimiser le flux de travail et de garantir la cohérence des actions dans le système

|                                                                 | Rechercher | Q Super-Admin<br>Entité racine (Arborescence) |
|-----------------------------------------------------------------|------------|-----------------------------------------------|
| 🗘 importer 🛛 🛓 Exporter                                         |            |                                               |
| Type de règle                                                   |            |                                               |
| Règles d'import et de liaison des équipements                   |            |                                               |
| Règles d'affectation d'un élément à une entité                  |            |                                               |
| Règles de localisation                                          |            |                                               |
| ${\it k}$ Règles d'affectation d'habilitations à un utilisateur |            |                                               |
| 88 Règles d'affectation d'une catégorie aux logiciels           |            |                                               |
| O Règles métier pour les tickets                                |            |                                               |
| Règles métier pour les matériels                                |            |                                               |
| S Listes noires                                                 |            |                                               |
|                                                                 |            |                                               |

 Dictionnaire : est utilisée pour gérer les valeurs prédéfinies et les listes de choix (comme les types d'éléments, les statuts ou les priorités), facilitant ainsi l'uniformité et la cohérence des données saisies dans le système.

| 🙆 Accueil / 🗘 Administra | tion / III Dictionnaires |                              |                             | Rechercher Q                            | Super-Admin<br>Entité racine (Arborescence) |
|--------------------------|--------------------------|------------------------------|-----------------------------|-----------------------------------------|---------------------------------------------|
|                          |                          | <b>⊥</b> Importer            | 🛓 Exporter                  |                                         |                                             |
|                          | Dictionnaire général     | Modèles                      | Types                       | Systèmes d'exploitation                 |                                             |
|                          | 8 Logiciels              | Modèles d'ordinateurs        | Types d'ordinateurs         | C Systèmes d'exploitation               |                                             |
|                          | ピ Fabricants             | G Modèles de moniteurs       | Types de moniteurs          | C Service packs                         |                                             |
|                          | & Imprimantes            | O Modèles d'imprimantes      | O Types d'imprimantes       | Versions des systèmes<br>d'exploitation |                                             |
|                          |                          | Modèles de périphériques     | Types de périphériques      | C Architectures du système              |                                             |
|                          |                          | Restance de matériels réseau | 🖉 Types de matériels réseau | d'exploitation                          |                                             |
|                          |                          | & Modèles de téléphones      | 🗞 Types de téléphones       | ピ Éditions                              |                                             |
|                          |                          |                              |                             |                                         |                                             |

• **Profils** : est utilisée pour définir les rôles et les permissions des utilisateurs, permettant de spécifier les actions et accès disponibles pour chaque groupe d'utilisateurs selon leurs responsabilités et niveaux d'autorisation.

|                               | Rechercher 🟠 | Listes            |                       | Rechercher | Q | Super-Admin<br>Entité racine (Arborescence) |
|-------------------------------|--------------|-------------------|-----------------------|------------|---|---------------------------------------------|
| E                             |              |                   |                       |            |   |                                             |
|                               |              |                   |                       |            |   |                                             |
| ☐ règle (+) groupe            |              |                   |                       |            |   |                                             |
|                               |              |                   |                       |            |   |                                             |
| 🗊 Actions 💽 🔍 🍕 🛃 -           |              |                   |                       |            |   |                                             |
| □ NOM <sup>▲</sup>            | ID           | PROFIL PAR DÉFAUT | DERNIÈRE MO           | DIFICATION |   |                                             |
| Admin                         | 3            | Non               |                       |            |   |                                             |
| Hotliner                      | 5            | Non               |                       |            |   |                                             |
| Observer                      | 2            | Non               |                       |            |   |                                             |
| Read-Only                     | 8            | Non               |                       |            |   |                                             |
| Self-Service                  | 1            | Oui               |                       |            |   |                                             |
| Super-Admin                   | 4            | Non               |                       |            |   |                                             |
| Supervisor                    | 7            | Non               |                       |            |   |                                             |
| Technician                    | 6            | Non               |                       |            |   |                                             |
| 20 $\checkmark$ lignes / page |              |                   | De 1 à 8 sur 8 lignes |            |   |                                             |

 File d'attente de notification : est utilisée pour gérer et suivre les notifications en attente d'envoi, telles que les alertes ou les messages système, permettant ainsi d'assurer que les informations sont envoyées aux utilisateurs ou administrateurs de manière appropriée.

| Accueil / C Administration / C File d'attente des notifications     Q. Rechercher | Rechercher Q Super-Admin Entité racine (Arborescence) |
|-----------------------------------------------------------------------------------|-------------------------------------------------------|
| Eléments visualisés * contient *                                                  |                                                       |
| trigle ) O règle globale ) 14 groupe ) 🐹 Rechercher 🔅 O                           |                                                       |
| <ul> <li></li></ul>                                                               |                                                       |
| Aucun élément trouvé                                                              |                                                       |
|                                                                                   |                                                       |

 Journal (ou "Journal des événements") : est utilisée pour enregistrer et suivre toutes les actions effectuées dans le système, telles que les modifications, les événements système, ou les interventions, permettant ainsi d'avoir une trace complète des activités pour l'audit et le suivi.

| Accueil / 🗘 Administration / 🗐 Journau | X Q Recher | cher 🔯 Listes    |               |                  | Rechercher C                                              | Super-Admin<br>Entité racine (Arborescence) |
|----------------------------------------|------------|------------------|---------------|------------------|-----------------------------------------------------------|---------------------------------------------|
|                                        |            |                  |               |                  |                                                           | Afficher 20 v entrées                       |
| SOURCE                                 | ID         | <b>→</b> DATE    | SERVICE       | NIVEAU           | MESSAGE                                                   |                                             |
| S Plugin                               |            | 2024-12-17 07:58 | Configuration | 3                | Le plugin « GLPI Inventory » a été activé par glpi (2).   |                                             |
| 🖏 Plugin                               |            | 2024-12-17 07:57 | Configuration | 3                | Le plugin « GLPI Inventory » a été installé par glpi (2). |                                             |
| Système                                |            | 2024-12-17 07:07 | Connexion     | 3                | glpi se connecte depuis l'IP 192.168.0.25                 |                                             |
| ₩ Fournisseur                          | 1          | 2024-12-16 15:21 | Gestion       | 4                | glpi ajoute l'élément OVH                                 |                                             |
| 88 Logiciel                            | 1          | 2024-12-16 15:17 | Parc          | 4                | glpi ajoute la licence 1                                  |                                             |
| √ <sup>P</sup> Câble                   | 2          | 2024-12-16 14:25 | management    | 4                | glpi ajoute l'élément USBC->HDMI                          |                                             |
|                                        | 1          | 2024-12-16 14:24 | management    | 4                | glpi ajoute l'élément USBC                                |                                             |
| E Équipement passif                    | 1          | 2024-12-16 14:24 | Parc          | 4                | glpi ajoute l'élément Câble-rj45->switch-vers-srv         |                                             |
| Ø PDU                                  | 1          | 2024-12-16 14:24 | Parc          | 4                | glpi ajoute l'élément PDU-001                             |                                             |
| ≣≣ Châssis                             | 1          | 2024-12-16 14:23 | Parc          | 4                | glpi ajoute l'élément rack-srv                            |                                             |
| 🖯 Baie                                 | 1          | 2024-12-16 14:23 | Parc          | 4                | glpi ajoute l'élément Baies-local                         |                                             |
| & Téléphone                            | 4          | 2024-12-16 14:23 | Parc          | 4                | glpi ajoute l'élément Portable-002                        |                                             |
| & Téléphone                            | 3          | 2024-12-16 14:23 | Parc          | 4                | glpi ajoute l'élément Portable-001                        |                                             |
| & Téléphone                            | 2          | 2024-12-16 14:22 | Parc          | 4                | glpi ajoute l'élément Fixe-002                            |                                             |
| & Téléphone                            | 1          | 2024-12-16 14:22 | Parc          | 4                | glpi ajoute l'élément Fixe-001                            |                                             |
| Modèle de consommable                  | 2          | 2024-12-16 14:22 | Parc          | 4                | glpi ajoute l'élément PAPIERS-A4                          |                                             |
| Modèle de consommable                  | 1          | 2024-12-16 14:22 | Parc          | 4                | glpi ajoute l'élément PAPIERS-A3                          |                                             |
| 🖨 Imprimante                           | 1          | 2024-12-16 14:21 | Parc          | 4                | glpi ajoute l'élément Imprimante-001                      |                                             |
| +⊄ Périphérique                        | 1          | 2024-12-16 14:21 | Parc          | 4                | glpi ajoute l'élément Clés-USB-boutable->Windows11        |                                             |
| 20 v lignes / page                     |            |                  | De 1 à        | 20 sur 27 lignes | 5                                                         | « < <mark>1</mark> 2 > »                    |

 Inventaire : est utilisée pour gérer et suivre les équipements et ressources matérielles, comme les ordinateurs, les serveurs, les périphériques, et les logiciels, permettant ainsi une gestion centralisée et détaillée du parc informatique.

| O Accueil / $O$ Administration / $O$ Inventaire  | 🖄 Agents 🗋 🗄 Champs verrouillés 🛛 🗙 Historique des équipeme | ents refusés Aldentifiants SNMP Rechercher                                           | Q Super-Admin<br>Entité racine (Arborescence) GL    |
|--------------------------------------------------|-------------------------------------------------------------|--------------------------------------------------------------------------------------|-----------------------------------------------------|
| Configuration                                    |                                                             |                                                                                      |                                                     |
| Activer l'inventaire                             |                                                             |                                                                                      |                                                     |
| Options d'importation                            |                                                             |                                                                                      |                                                     |
| Volumes                                          |                                                             | Logiciels                                                                            |                                                     |
| Moniteurs                                        |                                                             | Imprimantes                                                                          |                                                     |
| Périphériques                                    |                                                             | Antivirus                                                                            |                                                     |
| Équipements non gérés                            |                                                             |                                                                                      |                                                     |
| Statut par défaut                                | <b>• i</b> +                                                | Fréquence de l'inventaire (en heures)                                                | 24 *                                                |
| Entité par défaut                                | Entité racine + i +                                         | Importer un moniteur avec une correspondance partielle du numéro de<br>série         |                                                     |
| Configurations liées                             |                                                             |                                                                                      |                                                     |
| Règles d'import et de liaison des équipements    |                                                             | Règles d'affectation d'un élément à une entité                                       |                                                     |
| Type de port réseau                              |                                                             |                                                                                      |                                                     |
| Virtualisation                                   |                                                             |                                                                                      |                                                     |
| Importer des machines virtuelles                 |                                                             | Type d'ordinateur                                                                    | • i +                                               |
| Créer un ordinateur pour les machines virtuelles |                                                             | Créer les composants pour les machines virtuelles                                    |                                                     |
|                                                  | Essaiera de créer les c                                     | composants à partir des informations de la VM envoyées par l'hôte, ne pas utiliser s | i vous planifiez d'inventorier les VM directement ! |
| Composants                                       |                                                             |                                                                                      |                                                     |
| Processeurs                                      |                                                             | Disques durs                                                                         |                                                     |
| Mémoires                                         | 0                                                           | Cartes son                                                                           |                                                     |
| Cartes réseau                                    |                                                             | Cartes réseaux virtuelles                                                            |                                                     |
| Cartes graphiques                                |                                                             | Cartes SIM                                                                           |                                                     |
| Lecteurs                                         |                                                             | Lecteurs réseaux                                                                     |                                                     |
| Lecteurs amovibles                               |                                                             | Alimentation                                                                         |                                                     |
| Contrôleurs                                      |                                                             | Batteries                                                                            |                                                     |
| Nottourge de l'agent                             |                                                             |                                                                                      |                                                     |

 GLPI Inventory : est utilisée pour la gestion et le suivi des équipements matériels et logiciels dans l'organisation. Elle permet d'automatiser la collecte d'informations sur les appareils connectés au réseau, de suivre leur statut, leurs configurations, et de maintenir à jour les données de l'inventaire grâce à des outils comme l'agent GLPI ou des scripts d'inventaire.

| 🌢 Accueil / 🗘 Administra | ation / 🕲 GLPI Inventory / G | LPI Inventory                   | 🖏 Configura | ation                                |          |                                |    |                                 |       | Rechercher                    |           | ( | ٦ | Super<br>Entité | -Admin<br>racine (Ar | borescer | GL GL |
|--------------------------|------------------------------|---------------------------------|-------------|--------------------------------------|----------|--------------------------------|----|---------------------------------|-------|-------------------------------|-----------|---|---|-----------------|----------------------|----------|-------|
|                          | @ Table                      | au de bord ~                    | 🕲 Géne      | éral ~ ¥≘ T                          | âches ~  | 🕮 Règles v                     |    | 🜻 Réseau 🗸                      | ≪° De | éployer ~                     | 🗐 Guide ~ |   |   |                 |                      |          |       |
| Glpi inventory reports   | +                            |                                 |             |                                      |          |                                |    |                                 |       |                               |           | 3 | G | 80              | 団                    | Ľ        | С     |
| O C                      | 0 0 šΞ<br>Nombre de Tasks    | 0<br>Imprimantes<br>inventoried | Ф           | O<br>Matériels résear<br>inventoried | <b>8</b> | O<br>Téléphones<br>inventoried | רש | O<br>Ordinateurs<br>inventoried |       | 0<br>Nombre de<br>Équipements | ?<br>non  |   |   |                 |                      |          |       |

#### - Pour la catégorie CONFIGURATION :

 Intitulé : est utilisée pour désigner un titre ou une description d'un élément spécifique, comme un ticket, une tâche, ou un équipement. Elle permet d'identifier et de résumer brièvement l'objet ou le sujet concerné pour une gestion plus claire et efficace.

| 🙆 Accu | eil / 🕲 Configuration / ピ Intitulés | Recherche | Q                         | Super-Admin<br>Entité racine (Arborescence) |                                                       |   |                    |   |
|--------|-------------------------------------|-----------|---------------------------|---------------------------------------------|-------------------------------------------------------|---|--------------------|---|
| Me     | enus déroulants des filtres         |           |                           |                                             |                                                       |   |                    | ۹ |
| G      | énéral                              | ~         | Assistance                | ~                                           | Types                                                 | ~ | Modèles            | ~ |
| Ν      | lachines virtuelles                 | ~         | Gestion                   | ~                                           | Outils                                                | ~ | Calendrier         | ~ |
| s      | ystèmes d'exploitation              | ~         | Réseau                    | ~                                           | Gestion des câbles                                    | ~ | Internet           | ~ |
| U      | ogiciel                             | ~         | Utilisateur               | ~                                           | Règles d'affectation d'habilitations à un utilisateur | ~ | Unicité des champs | ~ |
| A      | uthentifications externes           | ~         | Gestion de l'alimentation | ~                                           | Applicatifs                                           | ~ | Caméra             | ~ |
| A      | utres                               | ~         |                           |                                             |                                                       |   |                    |   |

 Composant : est utilisée pour gérer et suivre les éléments matériels individuels qui composent un équipement, comme les cartes mère, processeurs, disques durs, ou modules de mémoire. Cela permet de gérer de manière détaillée les différentes pièces d'un équipement et de suivre leur statut, leurs configurations et leurs remplacements.

|                              |    |  | Rechercher | Q | Super-Admin<br>Entité racine (Arborescence) |
|------------------------------|----|--|------------|---|---------------------------------------------|
| Composants                   | ¥  |  |            |   |                                             |
| Menus déroulants des filtres |    |  |            |   | ۹                                           |
| Composants                   | ^  |  |            |   |                                             |
| ✤ Alimentations              | \$ |  |            |   |                                             |
| Batteries                    | 8  |  |            |   |                                             |
| Boîtiers                     | 0  |  |            |   |                                             |
| Caméras                      | \$ |  |            |   |                                             |
| Capteurs                     | \$ |  |            |   |                                             |
| Cartes SIM                   | 8  |  |            |   |                                             |
| Cartes graphiques            | 0  |  |            |   |                                             |

 Notification : est utilisée pour gérer les alertes et les messages envoyés aux utilisateurs ou aux administrateurs du système. Elle permet de configurer et de suivre les notifications liées à des événements, comme la création de tickets, des changements de statut, des rappels ou des mises à jour, afin de tenir les utilisateurs informés des actions ou des incidents dans le système.

|                                        | Rechercher | Q Super-Admin<br>Entité racine (Arborescence) GL |
|----------------------------------------|------------|--------------------------------------------------|
| Configuration des notifications        |            |                                                  |
| Activer le suivi                       |            |                                                  |
| Activer les notifications par courriel |            |                                                  |
| Activer les notifications navigateur   |            |                                                  |
| C Enregistrer                          |            |                                                  |

 Niveau de service : est utilisée pour définir et gérer les accords de niveau de service (SLA). Cela permet de spécifier les délais de réponse et de résolution pour différents types de tickets ou demandes, en fonction des priorités, et de suivre les performances du service pour s'assurer qu'ils respectent les engagements pris envers les utilisateurs.

|    | Accueil /      Configuration /      Niveaux de services + Alouter Q. Rechercher | Rechercher | Q | Super-Admin<br>Entité racine (Arborescence) |
|----|---------------------------------------------------------------------------------|------------|---|---------------------------------------------|
|    | C * Étéments visualisés * contient *                                            |            |   |                                             |
|    | 🗋 règle ] 💿 règle globale ] (+) groupe ] 🙀 Rechercher                           |            |   |                                             |
|    | ■ Q.                                                                            |            |   |                                             |
| 31 | Aucun élément trouvé                                                            |            |   |                                             |

 Général : est utilisée pour regrouper les paramètres, configurations et options de base qui affectent l'ensemble du système. Cela inclut des réglages globaux comme les préférences de l'interface, la gestion des utilisateurs, la sécurité, les langues, et les paramètres d'intégration avec d'autres systèmes. C'est une section centrale pour personnaliser et configurer le comportement global de GLPI.

|                        | n / 辩 Générale                                                       |                                        | Rechercher                                                               | Q Super-Admin<br>Entité racine (Arborescence) GL                                                                                                 |
|------------------------|----------------------------------------------------------------------|----------------------------------------|--------------------------------------------------------------------------|----------------------------------------------------------------------------------------------------|
| Configuration générale | Personnalisation                                                     |                                        |                                                                          |                                                                                                    |
| Valeurs par défaut     | Langua par défaut                                                    | Francia -                              | Format das datas                                                         | AAAA MAA U -                                                                                                    |
| Parc                   | Langue par deraut                                                    | Français *                             | Format des dates                                                         | AAAA-MM-JJ ¥                                                                                                    |
| Assistance             | Ordre d'affichage du nom complet                                     | Nom, Prénom 👻                          | Format des nombres                                                       | 1 234.56 🔻                                                                                                    |
| Gestion                | Nombre de résultats par page                                         | 15 -                                   | Après la création, aller à l'élément créé                                | Non 🔻                                                                                                    |
| Purge de l'historique  | Afficher le nom complet des intitulés dans les listes<br>déroulantes | Non 💌                                  | Afficher le nom complet des intitulés dans les résultats de<br>recherche | Oui 👻                                                                                                    |
| Système                | Afficher les compteurs                                               | Oui -                                  |                                                                          |                                                                                                    |
| Sécurité               | Anche les compteurs                                                  | Oul +                                  | Corder les composents less de la suppression définition d'un             |                                                                                                    |
| Performance            | Afficher les ID GLPI                                                 | Non 💌                                  | élément                                                                  | Non 🔻                                                                                                    |
| API                    | Notifications pour mes changements                                   | Oui 🔻                                  | Résultats à afficher sur la page d'accueil                               | 5 🕶                                                                                                    |
| Analyse d'impact       | Police pour l'export PDF                                             | DejaVuSans 👻                           | Délimiteur CSV                                                           | ;*                                                                                                    |
| GLPI Network           | Delette de equieur                                                   |                                        |                                                                          |                                                                                                    |
| Historique             | Palette de couleur                                                   | Auror                                  |                                                                          |                                                                                                    |
| Tous                   | Mise en page                                                         | rtical (menu dans la barre latérale) 🔻 | Disposition des champs de texte riche                                    | Classique (barre d'outils en haut) 🔻                                                                                                    |
|                        | Activer le contraste élevé                                           | Non *                                  | Fuseau horaire                                                           | L'utilisation des fuseaux horaires n'a pas<br>été activé. Exécutez la commande "php<br>bin/console database:enable_timezones"<br>pour l'activer. |
|                        | Onglet central par défaut                                            | Tableau de bord 👻                      | Ordre de l'historique                                                    | entrées en haut, récentes en bas) 🔻                                                                                                    |
|                        | Assistance                                                           |                                        |                                                                          |                                                                                                    |
|                        | Suivis privés par défaut                                             | Non 👻                                  | Montrer les nouveaux tickets sur la page d'accueil                       | Non 👻                                                                                                    |
|                        | Tâches privées par défaut                                            | Non 🔻                                  | Source par défaut des demandes                                           | Helpdesk - i +                                                                                                    |
|                        | État des tâches par défaut                                           | A faire 🔻                              | Rafraichissement automatique des données (liste des                      | .lamais 🔻                                                                                                    |

 Unicité des champs : est utilisée pour définir les règles d'unicité pour certains champs ou attributs dans le système. Cela permet d'assurer qu'aucune valeur du champ (comme un numéro de série, un identifiant, ou une adresse mail) ne soit dupliquée dans la base de données, garantissant ainsi l'intégrité et la précision des informations.

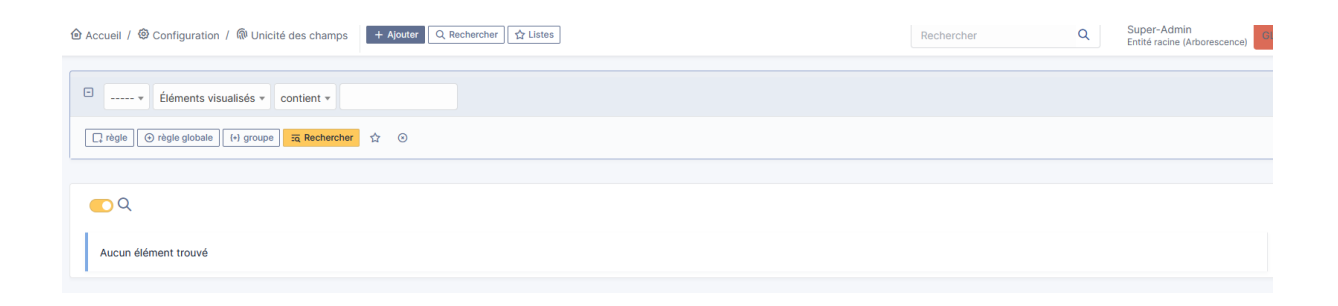

 Action automatique : est utilisée pour définir des actions qui s'exécutent automatiquement en fonction de règles ou de déclencheurs spécifiés. Ces actions peuvent inclure l'envoi de notifications, le changement de statut des tickets, ou l'affectation d'un responsable, permettant ainsi d'automatiser des processus et de gagner du temps dans la gestion des ressources ou des incidents.

|                                  | Actions automatiques                                | rcher 🔤 🟠 Listes                                                                    | Rechercher | Q          | Super-Admin<br>Entité racine (Arborescence) |  |  |  |  |
|----------------------------------|-----------------------------------------------------|-------------------------------------------------------------------------------------|------------|------------|---------------------------------------------|--|--|--|--|
| Prochaine action à exécuter      | Prochaine action à exécuter : temp         Exécuter |                                                                                     |            |            |                                             |  |  |  |  |
| Eléments visualisés * contient * |                                                     |                                                                                     |            |            |                                             |  |  |  |  |
| 📑 règle (+) groupe 🔤 Ret         | thercher 🏠 💿                                        |                                                                                     |            |            |                                             |  |  |  |  |
| 🕫 Actions 💽 Q 🔌                  | ۵ ×                                                 |                                                                                     |            |            |                                             |  |  |  |  |
| ■ NOM <sup>▲</sup>               | TYPE D'ÉLÉMENT                                      | DESCRIPTION                                                                         |            | STATUT     | DERNIÈRE EXÉCUTION                          |  |  |  |  |
| alertnotclosed                   | Ticket                                              | Tickets non résolus                                                                 |            | Programmée | 2024-12-17 10:11                            |  |  |  |  |
| cartridge                        | Modèle de cartouche                                 | Envoi des alertes sur les cartouches                                                |            | Désactivé  |                                             |  |  |  |  |
| certificate                      | Certificat                                          | Envoyer une alarme à l'expiration d'un certificat                                   |            | Programmée | 2024-12-17 08:43                            |  |  |  |  |
| checkAllUpdates                  | Marketplace                                         | Vérifier les mises à jour de tous les plugins                                       |            | Programmée |                                             |  |  |  |  |
| checkdbreplicate                 | Réplicat SQL                                        | Vérification du réplicat SQL                                                        |            | Désactivé  |                                             |  |  |  |  |
| checkupdate                      | Action automatique                                  | Vérification de la présence de mises à jour                                         |            | Désactivé  |                                             |  |  |  |  |
| circularlogs                     | Action automatique                                  | Archivage des fichiers de journal et suppression des anciens                        |            | Désactivé  |                                             |  |  |  |  |
| Cleanoldagents                   | Agent                                               | Cleanoldagents                                                                      |            | Programmée |                                             |  |  |  |  |
| cleanondemand                    | Gestion des tâches                                  | cleanondemand                                                                       |            | Programmée |                                             |  |  |  |  |
| cleanorphans                     | Document                                            | Nettoyage des documents orphelins                                                   |            | Désactivé  |                                             |  |  |  |  |
| cleanorphans                     | Glpi\Inventory\Inventory                            | Nettoyages des fichiers orphelins venant des inventaires                            |            | Programmée |                                             |  |  |  |  |
| cleansoftware                    | Général                                             | Supprimer les versions de logiciels sans installation et des logiciels sans version |            | Désactivé  |                                             |  |  |  |  |
| · · · · · · ·                    | A                                                   | a same same                                                                         |            | - ·        |                                             |  |  |  |  |

 Authentification : est utilisée pour configurer et gérer les méthodes d'authentification des utilisateurs. Cela inclut la gestion des connexions via des systèmes externes comme LDAP, Active Directory, ou des méthodes d'authentification uniques (SSO), ainsi que les paramètres de sécurité liés aux mots de passe et à la gestion des utilisateurs. Cette catégorie permet de garantir un accès sécurisé et centralisé au système.

| $\odot$ Accueil / $\odot$ Configuration / $\bigcirc$ Authentification |                                      | Rechercher | Q | Super-Admin<br>Entité racine (Arborescence) |
|-----------------------------------------------------------------------|--------------------------------------|------------|---|---------------------------------------------|
|                                                                       | Authentifications externes           |            |   |                                             |
|                                                                       | H Configuration                      |            |   |                                             |
|                                                                       | Annuaire LDAP                        |            |   |                                             |
|                                                                       | Serveur de messagerie                |            |   |                                             |
|                                                                       | C Autres méthodes d'authentification |            |   |                                             |
|                                                                       |                                      |            |   |                                             |

 Collecteur : est utilisée pour gérer les collecteurs de mails. Un collecteur permet de récupérer automatiquement les messages depuis une boîte de réception (comme un compte de messagerie) et de les transformer en tickets ou de les associer à des tickets existants dans le système. Cette fonctionnalité permet d'automatiser le processus de création et de gestion des tickets en fonction des mails reçus.

|                                                                                                    | Rechercher | Q | Super-Admin<br>Entité racine (Arborescence) |
|----------------------------------------------------------------------------------------------------|------------|---|---------------------------------------------|
| Eiéments visualisés • contient •                                                                                  |            |   |                                             |
| [] règle         [] (+) groupe         ]         □ ス Rechercher         ☆         ○         ]         ○         ] |            |   |                                             |
| <b>○</b> Q                                                                                                    |            |   |                                             |
| Aucun élément trouvé                                                                                              |            |   |                                             |

 Lien Externe : est utilisée pour associer des liens vers des ressources ou des sites externes à des éléments du système, tels que des tickets, des équipements, ou des projets. Cela permet de centraliser les informations et d'accéder facilement à des ressources externes pertinentes sans quitter l'interface de GLPI.

|                                                                                                    | Rechercher | Q | Super-Admin<br>Entité racine (Arborescence) |
|----------------------------------------------------------------------------------------------------|------------|---|---------------------------------------------|
| Éléments visualisés      contient                                                                                                    |            |   |                                             |
| Image: Tragle globale     Image: Tragle globale     Image: Tragle globale     Image: Tragle globale       Image: Tragle globale     Image: Tragle globale     Image: Tragle globale     Image: Tragle globale |            |   |                                             |
| <b>O</b> Q                                                                                                    |            |   |                                             |
| Aucun élément trouvé                                                                                                    |            |   |                                             |

 Plugins : est utilisée pour gérer et configurer les extensions ou modules supplémentaires qui peuvent être installés pour étendre les fonctionnalités du système. Les plugins permettent d'ajouter de nouvelles fonctionnalités, de personnaliser l'interface, ou d'intégrer GLPI avec d'autres outils ou services, offrant ainsi plus de flexibilité dans la gestion des ressources et des processus.

| $\widehat{\mathbf{O}}$ Accueil / $\widehat{\mathbf{O}}$ Configuration / $\widehat{\mathbf{O}}$ Plugins / $\overline{\mathbf{Z}}$ Marketplace | Q Rechercher ☐ ☆ Listes ☐ @ Marketplace ] | Rechercher | Q | Super-Admin<br>Entité racine (Arborescence) GL |
|----------------------------------------------------------------------------------------------------|-------------------------------------------|------------|---|------------------------------------------------|
| Installé Découvrir                                                                                                    |                                           |            |   |                                                |
| Filtrer la liste des plugins                                                                                                    |                                           |            |   | 0                                              |
| GLP Inventory                                                                                                    |                                           |            |   |                                                |
| Votre plugin ici ? Contactez-nous. 🖾                                                                                                    |                                           |            |   |                                                |
|                                                                                                    |                                           |            |   |                                                |

#### b) Techniciens

En ce qui concerne les catégories pour les techniciens, elles seront un peu plus restreintes. Les utilisateurs Technicien n'auront accès qu'à ce dont ils auront besoin de consulter

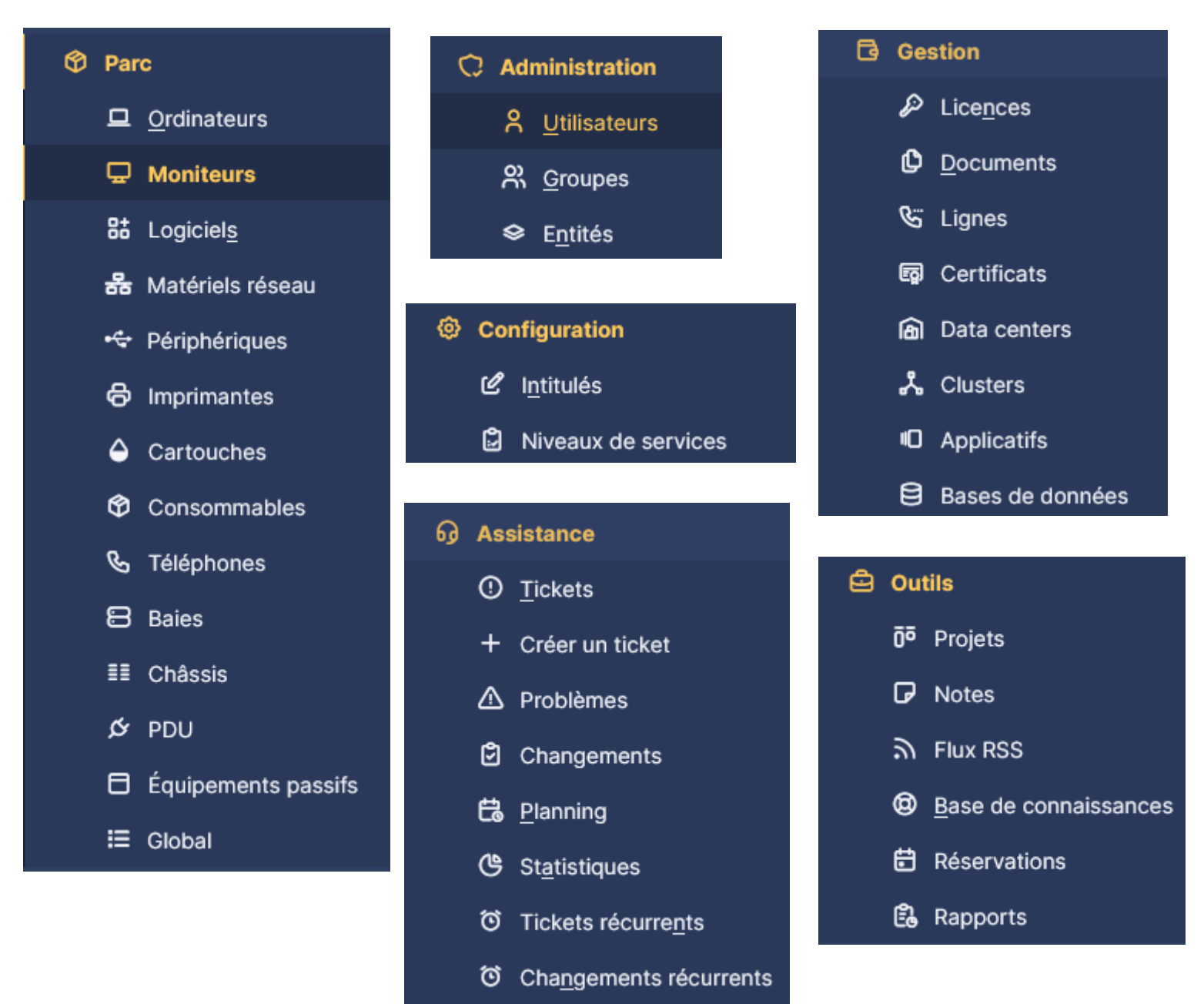

#### c) Post-only

En ce qui concerne les catégories pour les utilisateurs **Post Only**, ils auront un accès encore plus limité, n'étant autorisés qu'à publier des informations sans pouvoir consulter ou modifier d'autres données.

| <b>G</b> LPI                  | Accueil                        |                   | Self-Service PO × Entité racine (tree structure) |
|-------------------------------|--------------------------------|-------------------|--------------------------------------------------|
| Accueil                       | ① Tickets                      | + Créer un ticket | NOTES PUBLIQUES                                  |
| <ul> <li>① Tickets</li> </ul> | Nouveau                        | ٥                 |                                                  |
| Réservations                  | Réservations<br>urs (Attribué) | ٥                 |                                                  |
| (9) Foire aux questions       | 🛱 En cours (Planifié)          | ٥                 |                                                  |
|                               | en attente                     | ٥                 |                                                  |
|                               | O Résolu                       | ٥                 |                                                  |
|                               | Clos                           | ٥                 |                                                  |
|                               | Supprimé                       | ٥                 |                                                  |
|                               | FLUX RSS PUBLICS               |                   |                                                  |

| <b>Ģ</b> LPI                                      | 🏵 Accueil / 🛅 Réservations |                                                                                                    | Entité racine (tree structure)    |
|---------------------------------------------------|----------------------------|----------------------------------------------------------------------------------------------------|-----------------------------------|
| ♠ Accueil + Créer un ticket                       |                            | D Voir le calendrier pour tous les éléments Q Trouver un élément libre pour une période spécifique |                                   |
| <ul> <li>Tickets</li> <li>Réservations</li> </ul> | Éléments réservables       | Lieu Commentaire                                                                                   | Calendrier<br>des<br>réservations |
| Foire aux questions                               |                            |                                                                                                    |                                   |
|                                                   |                            |                                                                                                    |                                   |
|                                                   |                            |                                                                                                    |                                   |

| <b>Ģ</b> LPI          |                      |            | Self-Service<br>Entité racine (tree structure) |
|-----------------------|----------------------|------------|------------------------------------------------|
| ♠ Accueil             | Rechercher Parcourir |            |                                                |
| + Créer un ticket     |                      | Rechercher |                                                |
| ① Tickets             |                      |            |                                                |
| Réservations          |                      |            |                                                |
| Ø Foire aux questions |                      |            |                                                |
|                       |                      |            |                                                |

# 2) Création d'un utilisateur Technicien et Post-only et gestion de leurs droits

Pour la création d'utilisateur nous allons tout d'abord nous reconnecter en super admin pour pouvoir manipuler et modifier sans avoir de restriction.

Par la suite nous allons aller dans la catégorie « Administration » et dans la sous-catégorie Utilisateur.

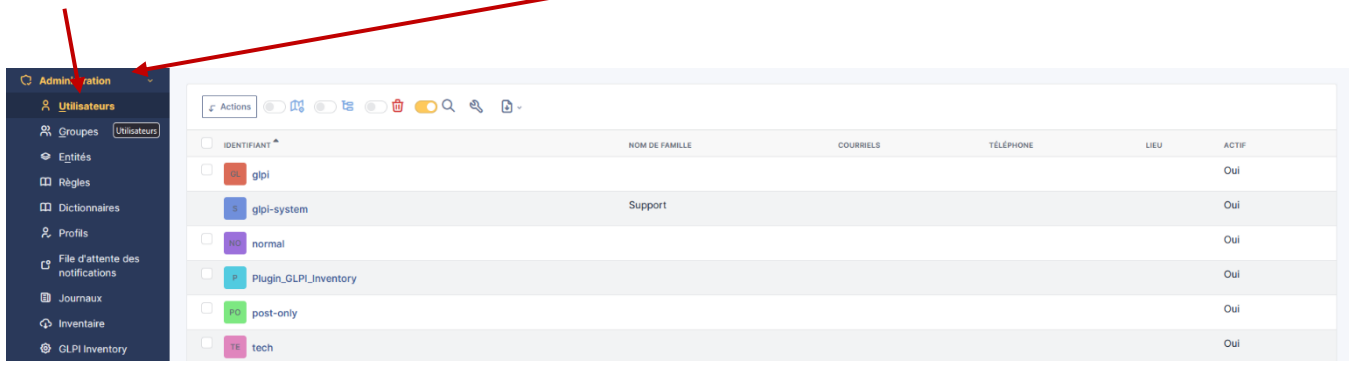

Ensuite nous allons cliquer en haut de la page sur le « + Ajouter » qui va nous permettre d'ajouter un nouvel utilisateur

| Accueil / ♀ Administration / ♀ Utilisateurs     Ajouter ♀ Rechercher ♀ Listes     Listes | F |
|------------------------------------------------------------------------------------------|---|
| Actions Ajouter utilisateur                                                              |   |
| Éléments visualisés      contient                                                        |   |
| □ règle       ⊙ règle globale       (+) groupe       īā Rechercher       ☆       ⊙       |   |

Une fois sur la page Ajouter un utilisateur nous allons rentré les information de la personne, et par la suite c'est dans « profil » que nous allons déterminer son poste dans le glpi .

| Nouvel élément          | t - Utilisateur                                                                                                  |                         |                |                     |           |   |
|-------------------------|----------------------------------------------------------------------------------------------------|-------------------------|----------------|---------------------|-----------|---|
| Identifiant             | Tech-02                                                                                                    |                         |                |                     |           |   |
| Nom de famille          | nanard                                                                                                    |                         |                |                     |           |   |
| Prénom                  | ardisson                                                                                                    |                         |                |                     |           |   |
| Mot de passe            |                                                                                                    |                         |                |                     |           |   |
| Confirmation mot de pas | sse                                                                                                    |                         |                |                     |           |   |
| Fuseau horaire          | L'utilisation des fuseaux horaires n'a pas été activé. Exécutez la commande "php bin/console database:enable_tim | ezones" pour l'activer. |                |                     |           |   |
| Actif                   | Oui 👻                                                                                                    |                         | Courriels +    | 0                   |           |   |
| Valide depuis           |                                                                                                    | <b># 6</b>              | Valide jusqu'à |                     | <b></b>   | 0 |
| Téléphone               |                                                                                                    |                         |                |                     |           |   |
| Téléphone mobile        |                                                                                                    |                         | Catégorie      | i +                 |           |   |
| Téléphone 2             | Observer                                                                                                    |                         |                |                     |           |   |
| Matricule               | Read-Only<br>Self-Service                                                                                        |                         | Commentaires   |                     |           |   |
| Titre                   | Super-Admin                                                                                                    |                         |                |                     |           |   |
| Habilitation            | Supervisor Technician                                                                                            |                         | Récursif       | Non 👻               |           |   |
| Profil                  | Setf-Service +                                                                                                   |                         | Entité         | Entité racine 👻 i + |           |   |
|                         |                                                                                                    |                         |                |                     | + Ajouter |   |
|                         |                                                                                                    |                         |                |                     |           |   |
|                         |                                                                                                    |                         |                |                     |           |   |

Dans cette exemple la personne est technicien donc il faudra lui mettre un profil « technician

| Téléphone        |                |
|------------------|----------------|
| Téléphone mobile |                |
| Téléphone 2      | Observer       |
|                  | Read-Only      |
| Matricule        | Self-Service   |
| Titre            | Super-Admin    |
|                  | Supervisor     |
| Habilitation     | Technician     |
| Profil           | Self-Service - |
|                  |                |

Pour l'utilisateur Post-only il faudra mettre « self-service »

Ce sera la même procédure pour tout utilisateurs, cependant il faudra bien spécifier son poste

#### 3) Parcours complet d'un ticket ITIL

Nous allons examiner le parcours d'un ticket, depuis son ouverture jusqu'à sa fermeture.

Dans un premier temps, nous allons aborder la création d'un ticket.

Dans GLPI, il existe deux manières de créer un ticket :

1. Directement via la section « Créer un ticket ».

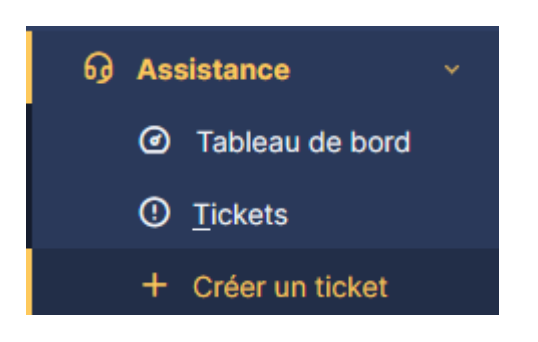

2. En passant par la catégorie **Ticket**, puis en cliquant sur « **Créer un ticket** » en haut à gauche.

| <b>G</b> LPI                 | Accueil / 69 Assistance / ① Tickets + Ajouter |
|------------------------------|-----------------------------------------------|
| Chercher dans le menu        | 0 0                                           |
| of Parc ✓<br>of Assistance ✓ | Tickets entrants                              |
| Tableau de bord              |                                               |
| ① <u>T</u> ickets            |                                               |
| + Créer un ticket            | Caractéristiques - Statut • est •             |

| GL albi                                     | ① Ticket              | ^              |
|---------------------------------------------|-----------------------|----------------|
| Ticket sera ajouté à l'entité Entité racine | Date d'ouverture      | ۵              |
| The                                         | Туре                  | Incident -     |
| inte                                        | Catégorie             | • i +          |
| Description *                               | Statut                | Nouveau -      |
|                                             | Source de la demande  | Helpdesk + i + |
|                                             | Urgence               | Moyenne *      |
|                                             | Impact                | Moyen -        |
|                                             | Priorité              | Moyenne 👻      |
| Fichier(s) (2 Mio maximum) j                | Durée totale          | <b>v</b>       |
| Glissez et déposez votre fichier ici, ou    | Demande de validation | <b>v</b>       |
| Parcourir Aucun fichiélectionné.            |                       |                |
|                                             | Acteurs 0             | ^              |
|                                             | Demandeur             |                |
|                                             | × A glpi A 0          |                |
|                                             | Observateur           |                |
|                                             |                       |                |
|                                             | 4 · · · ·             | + Ajouter      |

Dans tous les cas, les deux options mènent à cette interface :

En ce qui concerne le remplissage du ticket rien n'est sorcier, il faudra mettre un titre et une description du problème de l'utilisateur

| GL | glpi                                                                                                    |
|----|----------------------------------------------------------------------------------------------------|
|    | Ticket sera ajouté à l'entité Entité racine                                                                                                    |
|    | Titre                                                                                                    |
|    | TEST 1                                                                                                    |
|    | Description *                                                                                                    |
|    | $Paragraphe  \lor  B  I  \underline{A}  \lor  \underline{\mathscr{I}}  \lor  \boxminus  \boxminus  \boxminus  \boxdot  \boxdot  \boxdot  \boxdot                                                                                                    \end{array}{}              \end{array}{}                  \end{array}{}                                    \end{array}{}          \end{array}{}      \end{array}{}          \end{array}{}      \end{array}{}  \begin{array}{} \begin{array}{} \begin{array}{} \begin{array}{} \end{array} \\ \\ \end{array}{}  \end{array}{}  \end{array}{}  \end{array}{}  \end{array}{}  \end{array}{}  \end{array}{}  \end{array}{}  \end{array}{}  \end{array}{}  \begin{array}{} \begin{array}{} \end{array} \\ \begin{array}{} \end{array} \end{array}{}  \end{array}{}  } \begin{array}{} \end{array} \\ \begin{array}{} \end{array}  \end{array}{}  \end{array}{}  \end{array}{}  }  \end{array}{}  \end{array}{}  } \begin{array}{} \begin{array}{} \end{array}  \end{array}{}  }  \\ \end{array}{}  }  \end{array}{}  } \begin{array}{} \begin{array}{} \end{array}  \end{array}{}  }  \\ \end{array}{}  }  \end{array}{}  } \begin{array}{} \begin{array}{} \end{array}  \end{array}{}  }  \\ \end{array}{}  }  \\}  \end{array}{}  }  \\ \end{array}{}  } \begin{array}{} \end{array}  \end{array}{}  } \begin{array}{} \end{array}  \\ \end{array}{}  }  \\ \end{array}{}  }  \end{array}{}  } \begin{array}{} \end{array}  \end{array}{}  } \begin{array}{} \end{array}  \\ \end{array}{}  }  \\ \end{array}{}  }  \end{array}{}  } \begin{array}{} \end{array}  \end{array}{}  } \begin{array}{} \end{array}  \end{array}{}  } \\  \end{array}{}  }  \\ \end{array}  \end{array} \\  \end{array}  \end{array}  \\ \end{array}  \end{array}{}  }  \\ \end{array}  \end{array}{$ |
|    | TEST 1                                                                                                    |
|    |                                                                                                    |
|    | 4                                                                                                    |
|    | Fichier(s) (2 Mio maximum) i                                                                                                    |
|    | Glissez et déposez votre fichier ici, ou                                                                                                    |
|    | Parcourir Aucun fichiélectionné.                                                                                                    |
|    |                                                                                                    |

Nous avons cependant des paramètres à remplir, situés à droite du ticket, où nous pouvons :

1. Indiquer les différentes catégories d'importance du ticket.

| Moyenne    | • |
|------------|---|
| Moyen      | • |
| Moyenne    |   |
| Majeure    |   |
| Très haute |   |
| Haute      |   |
| Moyenne    |   |
| Basse      |   |
| Très basse |   |

2. Identifier la personne à qui le problème est survenu.

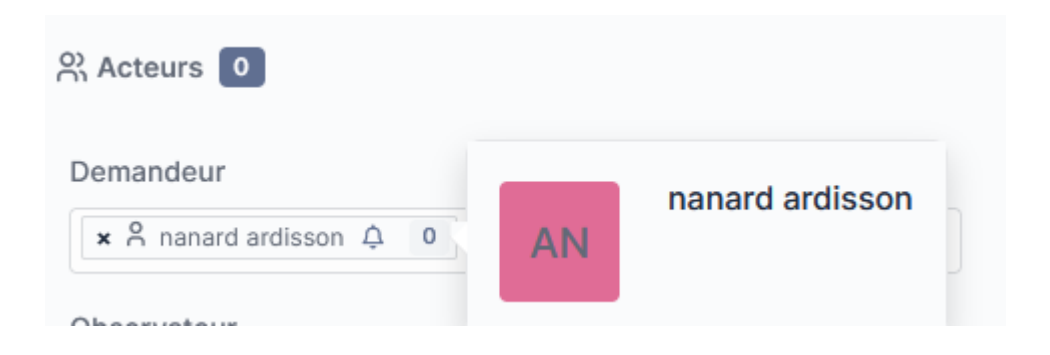

3. Attribuer le ticket au technicien ou au groupe concerné.

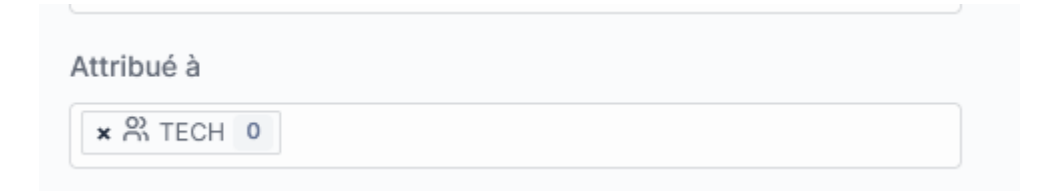

Il existe également une troisième option pour créer un ticket : en accédant directement à l'utilisateur et en sélectionnant « **Créer un ticket** », ce qui permet d'avoir un ticket directement lié à cet utilisateur.

| 🙆 Accueil / 🗘 Administratio | on / S Utilisateurs + Ajouter Q Rechercher |
|-----------------------------|--------------------------------------------|
| « < 🗉                       | 😤 Utilisateur - nanard ardisson 🔳 🚊        |
| Utilisateur                 | Nouveau ticket pour cet élément            |
| Groupes                     | Pas de ticket trouvé.                      |
| Préférences                 |                                            |
| Éléments utilisés           |                                            |
| Éléments gérés              |                                            |
| Tickets créés               |                                            |

# 4) Création d'un document dans le Base de connaissance (FAQ) visible par l'utilisateur Post-only avec lien vers un ticket résolu

Dans un premier temps, nous allons voir comment créer un document ou une procédure dans la base de connaissances.

1. Accédez à la catégorie **Base de connaissances**.

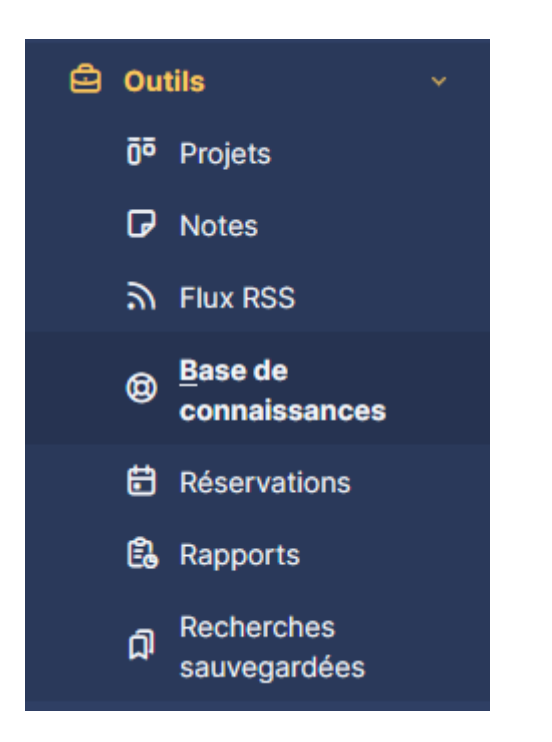

2. Cliquez sur Ajouter en haut à gauche.

| 🙆 Accueil / 🖨 Outils / 🕲 Base de connaissances | + Ajouter Q Rechercher                    |
|------------------------------------------------|-------------------------------------------|
| Nouvel élément - Base de connaissances         |                                           |
| Catégories de la base de connaissances         |                                           |
| Placer cet élément dans la FAQ                 | Non 👻                                     |
| Visible depuis                                 |                                           |
| Sujet                                          |                                           |
|                                                | Paragraphe $\checkmark$ <b>B</b> <i>I</i> |

.

3. Bien cocher la case OUI dans « Placer cet élément dans la FAQ »

| Placer cet élément dans la FAQ | Non |
|--------------------------------|-----|
| Visible depuis                 | Non |
|                                | Oui |

4. Rendez-la visible pour les utilisateurs **post-only**, soit directement depuis les utilisateurs, soit via un groupe de clients.

| Base de connaissances |   | <b>A</b> i    |
|-----------------------|---|---------------|
| Cibles                | 1 | Ajouter une ( |
| Éditer                |   | *             |
| Élément associé       | 1 |               |
|                       |   | Entité        |
| Documents             |   | Groupe        |
| Historique            | 4 | Profil        |
| Révision              | 1 | Utilisateur   |
| Commentaire           |   | ↑ Actions     |
| Tous                  |   |               |

5. Après cela, nous allons ajouter la procédure de la base de connaissances dans le ticket de la personne rencontrant, par exemple, un problème d'Internet sur son PC.

| Ticket                  |                                                                               |
|-------------------------|-------------------------------------------------------------------------------|
| Statistiques            | GL Créé : O il y a 23 minutes par 🎽 glpi                                      |
| /alidations             | Problème PC                                                                   |
| Base de connaissances 1 | Bonjour,                                                                      |
| Éléments                | j'ai un problème au niveau de mon pc je n'est plus internet depuis ce matin . |
| Coûts                   |                                                                               |
| Projets                 | Cordialement                                                                  |
| lâches de projet        | Coco Bongo                                                                    |
| Problèmes               |                                                                               |
| Changements             |                                                                               |
| Contrats                |                                                                               |
| Historique 7            |                                                                               |
| Tous                    |                                                                               |

6. Cliquez sur **Base de connaissances** et ajoutez la procédure correspondant à la demande du client.

| Ticket                | Lier à une entrée de la base de |
|-----------------------|---------------------------------|
| Statistiques          |                                 |
| Validations           | 1                               |
| Base de connaissances | PC sans internet                |
| Éléments              | PC sans internet                |
| Coûts                 |                                 |
|                       |                                 |

7. Une fois la procédure cliquée, elle sera visible par le client. Pour vérifier, nous allons consulter l'affichage depuis un compte client.

| 4 ا | Accueil / 😡 Assistance / 🤇 | ① Tickets + Ajouter Q Rechercher ☆ Listes @ K | (anban global                 |                         | Rechercher             | Q | Self-Service<br>Entité racine BC |
|-----|----------------------------|-----------------------------------------------|-------------------------------|-------------------------|------------------------|---|----------------------------------|
|     | 1                          |                                               | 🔿 Problème PC (1              | )                       |                        |   |                                  |
| Ti  | cket                       |                                               | Objet de l                    | a base de connaissances |                        |   |                                  |
| St  | tatistiques                |                                               | Affichage (nombre d'éléments) | 15 v De 1 à 1 sur 1     |                        |   |                                  |
| В   | ase de connaissances 1     | Туре                                          | Élément                       | Date de création        | Date de la mise à jour |   |                                  |
| Ék  | éments                     | Base de connaissances                         | PC sans internet              | 2024-12-17 12:36        | 2024-12-17 14:37       |   |                                  |
| Hi  | istorique 9                | Туре                                          | Élément                       | Date de création        | Date de la mise à jour |   |                                  |
| То  | ous                        |                                               | [                             | t Actions               |                        |   |                                  |
|     |                            |                                               | Objet de l                    | a base de connaissances |                        |   |                                  |
|     |                            |                                               | Affichage (nombre d'éléments) | 15 👻 Do 1 à 1 sur 1     |                        |   |                                  |
|     |                            |                                               |                               |                         |                        |   |                                  |

Dans ce cas nous voyons bien que depuis l'utilisateur post-only la base de connaissance remonte bien dans le ticket

Pour la personnalisation de l'interface, il faudra dans un premier temps se connecter en tant qu'administrateur. Par la suite, il faudra aller dans la catégorie **Configuration**, puis dans la souspartie **Générale.** 

C'est à partir de là que l'on pourra personnaliser notre interface ou d'autres éléments comme dans l'exemple nous avons mis l'interface en rouge

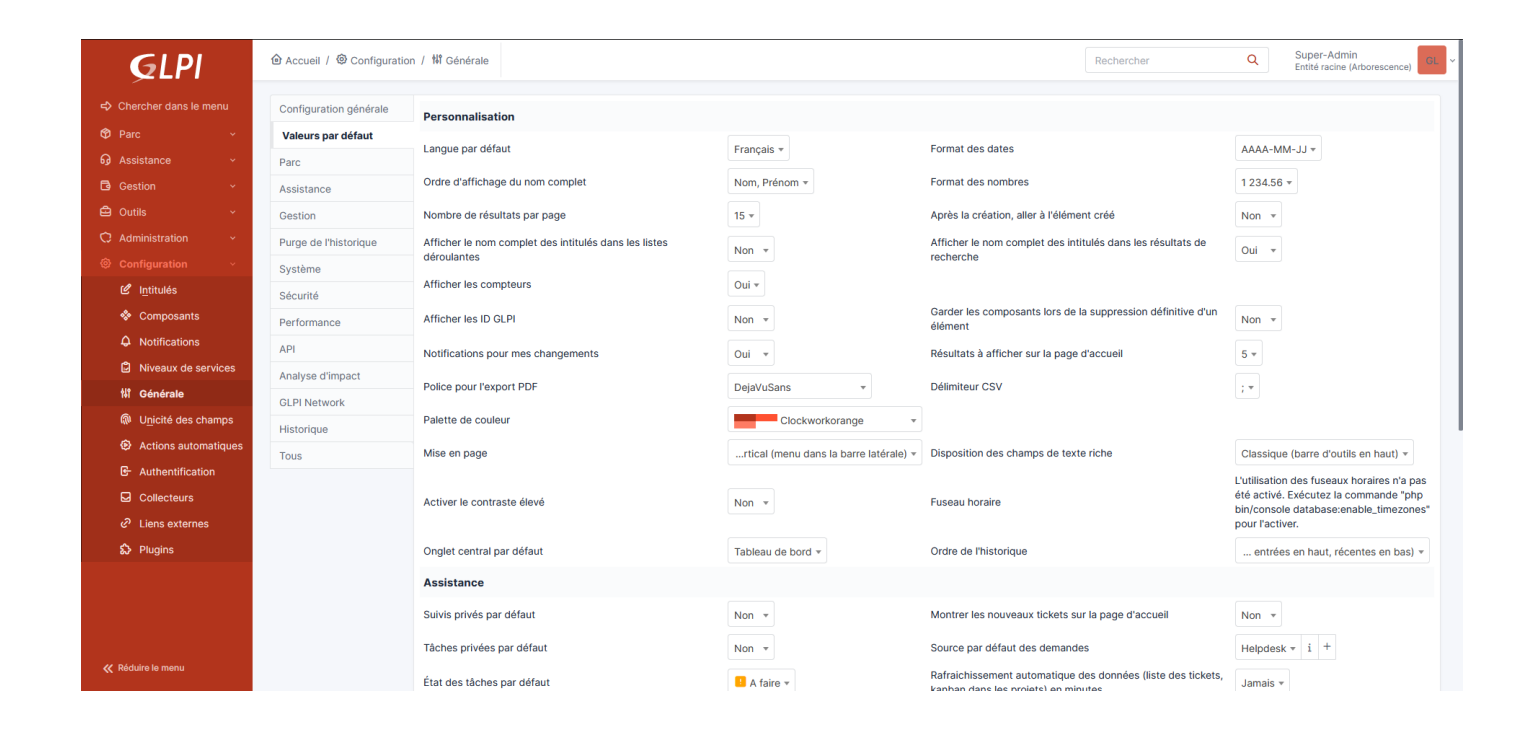

#### SIO 25

#### 6) Réalisation d'une solution pour un gain de temps

Pour gagner du temps, il existe des paramètres permettant d'optimiser la clôture et la gestion des tickets. Prenons l'exemple du ticket « Problème PC ».

Nous avons vu l'exemple de la base de connaissances, mais il existe aussi une solution consistant à enregistrer un modèle, ou template, afin que les utilisateurs aient le même message lors de la clôture du ticket. Cela évite au technicien de devoir réécrire la même chose à chaque fois.

Voici les étapes à suivre :

- Marquer la solution dans la section « Solution ».

| G                | L         | Créé : ©<br>Problè                            | Hier par 👌 gipi<br>me PC             | Dernière mise à jour : 🕲 il y a 2 minu                                          | ttes par Å glpi    |        |                         |        |              |   |    |
|------------------|-----------|-----------------------------------------------|--------------------------------------|---------------------------------------------------------------------------------|--------------------|--------|-------------------------|--------|--------------|---|----|
| )                |           | Bonjour,<br>j'ai un pr                        | oblème au nive                       | au de mon pc je n'est plus int                                                  | ernet depuis ce ma | atin . |                         |        |              |   |    |
|                  |           | Cordiale<br>Coco Bo                           | ment<br>ingo                         |                                                                                 |                    |        |                         |        |              |   |    |
| -<br>-<br>-<br>- | Créé<br>S | 9 : () II y a 5 mi<br>Paragraphe<br>OLUTION 1 | nutes par 🎗 gipi                     | I <u>A</u> ~ <b>Z</b> ~                                                         |                    |        | <b>* 7</b><br><b>()</b> | Q<br>1 | , i +<br>i + | ¢ | GL |
|                  |           |                                               | Fichier<br>Glissez et d<br>Parcourir | (s) (2 Mio maximum) i<br>éposez votre fichier ici, ou<br>Aucun fichiélectionné. |                    |        |                         |        |              |   |    |
|                  | 6         | ට Sauvegarc                                   | ler                                  |                                                                                 |                    |        |                         |        |              |   |    |

Bien Approuver la solution.

-

47

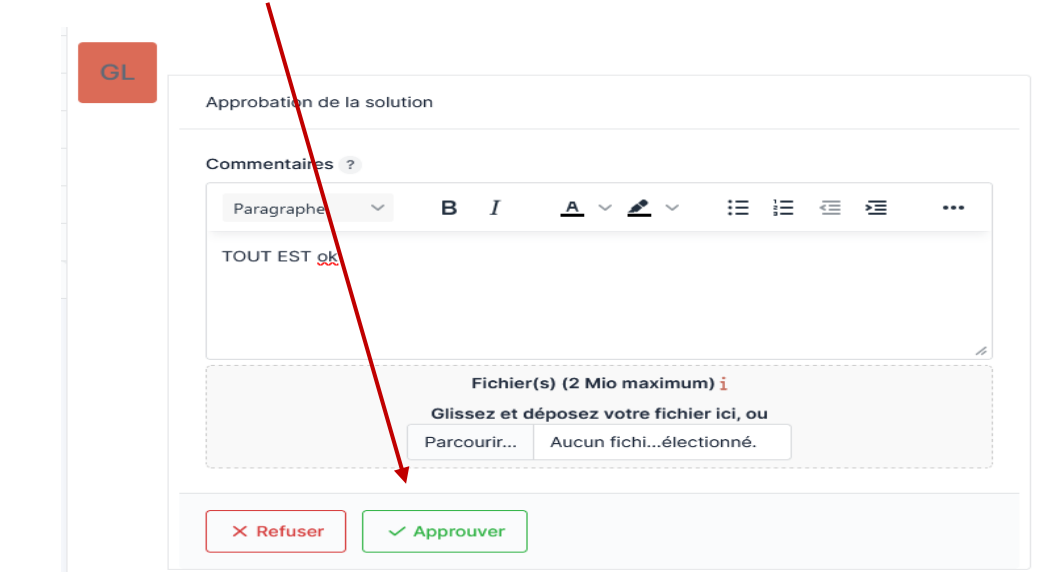

- Cela entraînera directement la clôture du ticket.

| () Ticket            |                         |   |   | ^      |
|----------------------|-------------------------|---|---|--------|
| Date d'ouverture     | 2024-12-17 12:43:49     |   |   |        |
| Date de résolution   | 2024-12-18 13:17:49     |   |   |        |
| Date de fermeture    | 2024-12-18 13:19:46     |   |   |        |
| Туре                 | Incident                |   | • |        |
| Catégorie            | •                       | i | + |        |
| Statut               | Clos 🗁 Rouvrir          |   |   |        |
| Source de la demande | Helpdesk •              | i | + |        |
| Urgence              | Moyenne                 |   | • |        |
| Impact               | Moyen                   |   | • |        |
| Priorité             | Moyenne                 |   | • |        |
| Validation           | Non soumis à validation |   |   |        |
| Acteurs 3            |                         |   |   | $\sim$ |
|                      |                         |   |   |        |

-Faire une sauvegarde de la base de données

#### III/ Plugin GLPI Inventory

#### 1) Installation du plugin et des agents (Windows et Linux)

#### a) Pour Windows

Pour commencer il va falloir chercher le plugin de l'agent Windows sur GitHub et puis le télécharger sur le poste

| ← → C O A https://github.com/                           |                                                                                     |                                 |              | ×.                                          | ☆ |
|---------------------------------------------------------|-------------------------------------------------------------------------------------|---------------------------------|--------------|---------------------------------------------|---|
| Product × Solutions × Resources × Ope                   | n Source 🌱 Enterprise 🌱 F                                                           | Pricing                         |              | GLPI-Agent-1.7-x64.msi<br>Terminé — 18,4 Mo |   |
| 🖟 glpi-project / glpi-agent Public                      |                                                                                     |                                 |              | Afficher tous les téléchargements           |   |
| ↔ Code ③ Issues 19 I <sup>1</sup> Pull requests □ Disc. | ussions 💿 Actions 🖽 Pro                                                             | jects 🖽 Wiki 🛈 Security (       | 3 🗠 Insights |                                             |   |
| Releases / 1                                            |                                                                                     |                                 |              |                                             |   |
| GLP<br>O githe                                          | I Agent v1.7<br>b-actions released this Dec 21, 20                                  |                                 |              | Compare -                                   |   |
| Here ya<br>Don't fr<br><b>Winc</b>                      | u can download GLPI-Agent v<br>rget to follow our <u>installation</u><br><b>OWS</b> | 1.7 packages.<br>documentation. |              |                                             |   |
| Arch<br>64 bit                                          | Windows installer<br><u>GLPI-Agent-1.7-x64.msi</u>                                  | Windows portable archive        |              |                                             |   |

Par la suite après avoir cliqué sur le téléchargement il va falloir renseigner l'adresse du serveur glpi

| 1 | 📮 GLPI Agent 1.7 Target Setup 🦳 — 🗆 🗙                                               |
|---|-------------------------------------------------------------------------------------|
|   | Choose Targets                                                                      |
| L | Choose where the result will be sent.                                               |
| Ľ | Local Target                                                                        |
| n | Change                                                                              |
|   | Local path or UNC path                                                              |
|   | Remote Targets                                                                      |
|   | http://192.168.0.216/glpi                                                           |
|   | You can set multiple URIs by separating them with commas<br>'https://server/glpi/,' |
|   | Ouidriastallation                                                                   |

Pour que la remontée de l'agent se fasse plus rapidement, il faut entrer l'adresse suivante dans la barre de recherche d'un navigateur : « http://127.0.0.1:62354/ ». Vous arriverez alors sur une page web affichant l'heure de la remontée de l'agent.

This is GLPI Agent 1.7

Force an Inventory

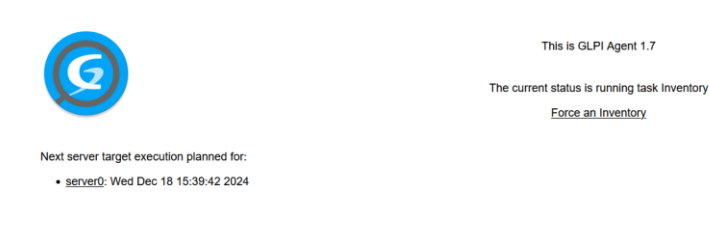

b) Pour linux

Pour l'installation de l'agent pour linux j'ai pris le Raspberry directement

Il va falloir aussi télécharger l'agent en allant sur GitHub

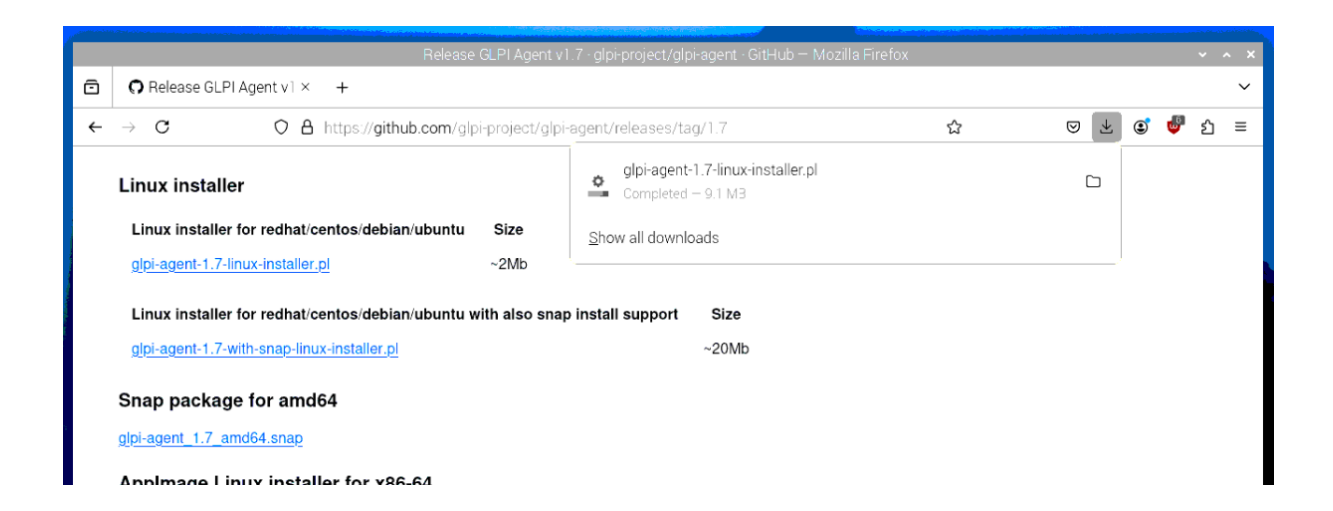

Une fois télécharger il va falloir tout d'abord donne les droits d'exécution au fichier avec : « *glpi-agent-1.7-linux-installer.pl* »

nanard@raspberrypi:~/Téléchargements \$ sudo chmod +x glpi-agent-1.7-linux-installer.pl

Par la suite on va pouvoir lancer le téléchargement avec la commande : « *sudo ./glpi-agent-1.7-linux-installer.pl* »

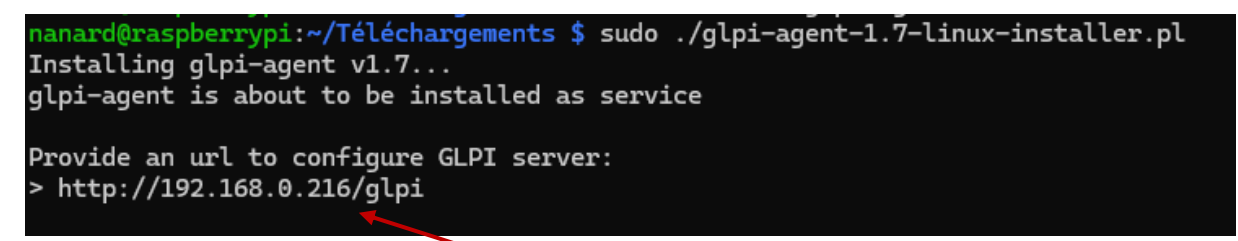

On va aussi devoir renseigner l'adresse du serveur glpi

Puis nous allons pouvoir démarrer le service agent avec les commandes : « *sudo systemctl start glpi-agent* », « *sudo systemctl glpi-agent* »

nanard@raspberrypi:~/Téléchargements \$ sudo systemctl start glpi-agent
nanard@raspberrypi:~/Téléchargements \$ sudo systemctl enable glpi-agent

Par la suite comme précédemment l'on va pouvoir vérifier si cela a bien été pris en compte avec : « 127.0.0.1 :62354 »

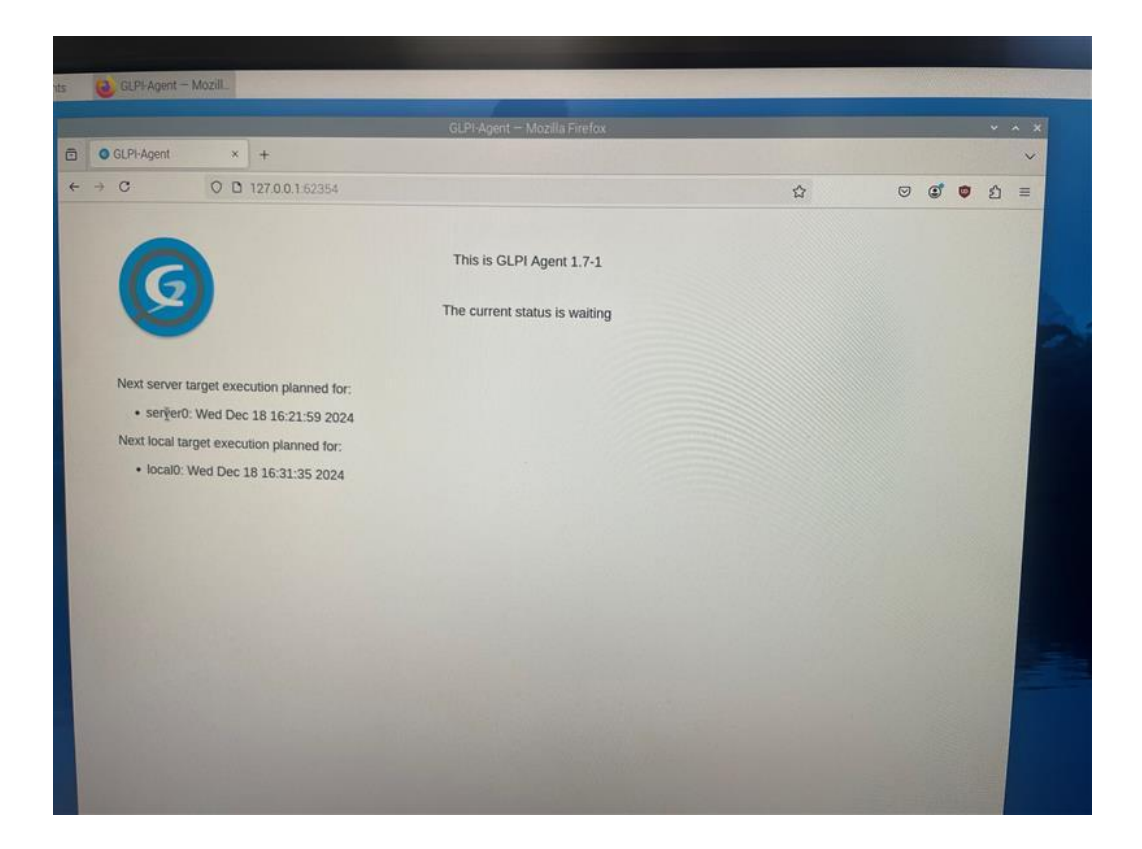

| 192.166.0.216/glpl/marke | etplace/glplinventory/                                                                                                    |                                                                                                    |                                                                                                    |                                                                                                    |                                                             |             |                                                                                                    |                                                                                                    |                                                                                                    |                                                                                                    |                                                                                                    | ដ             |                                                                                                    |                                                                                                    |                                                                                                    | Ě                                                                                                    |
|--------------------------|----------------------------------------------------------------------------------------------------|----------------------------------------------------------------------------------------------------|----------------------------------------------------------------------------------------------------|----------------------------------------------------------------------------------------------------|-------------------------------------------------------------|-------------|----------------------------------------------------------------------------------------------------|----------------------------------------------------------------------------------------------------|----------------------------------------------------------------------------------------------------|----------------------------------------------------------------------------------------------------|----------------------------------------------------------------------------------------------------|---------------|----------------------------------------------------------------------------------------------------|----------------------------------------------------------------------------------------------------|----------------------------------------------------------------------------------------------------|----------------------------------------------------------------------------------------------------|
|                          | tion / 🕲 GLPI Inve                                                                                                    | entory / GL                                                                                                    | PI Inventory                                                                                                    | 🖏 Configur                                                                                                    | ation                                                       |             |                                                                                                    |                                                                                                    |                                                                                                    |                                                                                                    | Rechercher                                                                                                    |               | (                                                                                                    | ۹                                                                                                    | Super-/<br>Entité ra                                                                                                    | \dn<br>cine                                                                                                    |
| I                        |                                                                                                    | <ul> <li>Tablea</li> </ul>                                                                                                    | u de bord ~                                                                                                    | 🕲 Gén                                                                                                    | éral ~                                                      | ኝ⊒ Tâches ∽ | 🛱 Règles                                                                                                    | ; ~                                                                                                    | 👮 Réseau v                                                                                                    | % D                                                                                                    | éployer ~                                                                                                    | 🗐 Guide ~     |                                                                                                    |                                                                                                    |                                                                                                    |                                                                                                    |
| Glpi inventory reports   | +                                                                                                    |                                                                                                    |                                                                                                    |                                                                                                    |                                                             |             |                                                                                                    |                                                                                                    |                                                                                                    |                                                                                                    |                                                                                                    |               | Ð                                                                                                    | G                                                                                                    | Å                                                                                                    | Ū                                                                                                    |
| ے۔<br>ب                  |                                                                                                    | *=                                                                                                    |                                                                                                    | A                                                                                                    |                                                             | 모           | 0                                                                                                    | ß                                                                                                    |                                                                                                    |                                                                                                    | 0                                                                                                    | 2             |                                                                                                    |                                                                                                    |                                                                                                    |                                                                                                    |
| Nombre de Agents         | Nombre de Ta                                                                                                    | <b>∻</b> —<br>asks                                                                                                    | <b>U</b><br>Imprimantes<br>inventoried                                                                                                    | Ψ                                                                                                    | O<br>Matériels r<br>inventories                             | réseau<br>d | <b>U</b><br>Téléphones<br>inventoried                                                                                                    | Ø                                                                                                    | C<br>Ordinateurs<br>inventoried                                                                                                    |                                                                                                    | O<br>Nombre de<br>Équipements                                                                                                    | :<br>s non    |                                                                                                    |                                                                                                    |                                                                                                    |                                                                                                    |
|                          |                                                                                                    |                                                                                                    |                                                                                                    |                                                                                                    |                                                             |             |                                                                                                    |                                                                                                    |                                                                                                    |                                                                                                    |                                                                                                    |               |                                                                                                    |                                                                                                    |                                                                                                    |                                                                                                    |
|                          |                                                                                                    |                                                                                                    |                                                                                                    |                                                                                                    |                                                             |             |                                                                                                    |                                                                                                    |                                                                                                    |                                                                                                    |                                                                                                    |               |                                                                                                    |                                                                                                    |                                                                                                    |                                                                                                    |
|                          | <ul> <li>P32.1660.2163/glp/mark</li> <li>Accueil / C Administra</li> <li>Gipi Inventory reports</li> <li>Q</li> <li>Nombre de Agents</li> </ul> | <ul> <li>Pactodo 210 gp/market/ac/gp/mretholy</li> <li>              Accueil / C Administration / S GLPI Inve      </li> <li>             Glpi inventory reports +         </li> <li>             Q             D</li></ul> | <ul> <li>Berteeder to ypp/marketpice/ypp/marketpice/ypp/market</li></ul> | <ul> <li>Pactodo Topponia kepacoppinetic ynorthweitid yn endopine</li> <li>Accueil / C Administration / S GLPI Inventory / GLPI Inventory</li> <li>Tableau de bord ~</li> <li>Glpi inventory reports +</li> <li>2          <ul> <li>Q</li></ul></li></ul> | <ul> <li>Pactodoct to pprimate pacegraphication /</li></ul> |             | <ul> <li>Configuration</li> <li>Accueil / C Administration / O GLPI Inventory / GLPI Inventory</li> <li>Configuration</li> <li>Tableau de bord × O Général × E Tâches ×</li> <li>Glpi inventory reports +</li> <li>O = O = O = O = O = O = O = O = O = O =</li></ul> | Occupie de Agents     Ombre de Tasks     Ombre de Task     Ombre de Task     Ombre de Task     Ombre de Ta | Occupie de Agents     O     Nombre de Tasks     O     Nombre de Tasks     O     Nombre de Tasks     Nombre de Tasks     O     Nombre de Tasks     O     Nombre de Tasks     O     Nombre de Tasks     Nombre de Tasks     Nombre de Task     Nombre de Task     Nombre de Tas | <ul> <li>Pactodoc to gippiniar cepace/gippiniar cepace/gippiniar cepa</li></ul> | <ul> <li>Configuration</li> <li>Accueil / C Administration / O GLPI Inventory / GLPI Inventory</li> <li>Configuration</li> <li>Tableau de bord × O Général × E Tâches × Règles × Réseau × C D</li> <li>Glpi inventory reports +</li> <li>O E O E O E O C O C O C O C O C O C O C</li></ul> | Configuration | <sup>1</sup> 152:106002:100 (jppmlarketpade/gppmleettor)/informentopip) <sup>1</sup> 152:106002:100 (jppmlarketpade/gppmleettor)/informentopip) <sup>1</sup> Rechercher <sup>2</sup> Accueil / © Administration / © GLPI Inventory / GLPI Inventory <sup>1</sup> © Configuration <sup>1</sup> Rechercher <sup>2</sup> O Tableau de bord · <sup>1</sup> © Général · <sup>1</sup> II Tâches · <sup>1</sup> II Règles · <sup>2</sup> Réseau · <sup>4</sup> © Déployer · <sup>1</sup> Guide ·             Cipi inventory reports + <sup>1</sup> O II mprimantes <sup>1</sup> inventoried <sup>1</sup> inventoried | Image: Total reaction (1)       Image: Total reaction (1)       Image | Image: Top spining dec graphing dec graphing dec gr | Image: Continue of by portunative processing production by production by producting by production by preducting by productin |

#### Pour vérifier le tout nous allons pourvoir vérifier sur l'interface glpi dans glpi inventory

Nous voyons bien que les deux agents sont bien remontés

#### 2) Intégrer les clients Linux/Windows dans des groupes

Pour intégrer les clients Linux et Windows dans des groupes, il faudra aller dans l'option *General* tout en restant dans la catégorie *GLPI Inventory*.

|                            | 🕲 Général ~             | š≣ Tâches ∽ |
|----------------------------|-------------------------|-------------|
| ntaire - Groupe-Windows-11 | Gestion des agents      |             |
|                            | Groupe<br>d'ordinateurs |             |
|                            | Configuration générale  |             |

Nous allons créer un groupe d'ordinateur concernant les distributions Windows et un groupe concernant les distributions Linux

#### -Windows:

|             | Tableau de bord ~            | 🕲 Général 🗸                                                                                             | š≣ Tâches ∽                                                                                               | 🛱 Règles 🗸          | 👤 Réseau 🗸          | 📽 Déployer 🗸                                                                                                    | 🖾 Guide 🗸                                                                                                    |                                                                                                    |
|-------------|------------------------------|----------------------------------------------------------------------------------------------------|----------------------------------------------------------------------------------------------------|---------------------|---------------------|----------------------------------------------------------------------------------------------------|----------------------------------------------------------------------------------------------------|----------------------------------------------------------------------------------------------------|
| Groupe d'in | ventaire - Groupe-Windows-11 |                                                                                                    |                                                                                                    |                     |                     |                                                                                                    |                                                                                                    | : Actions ~ 1/1                                                                                                    |
|             |                              |                                                                                                    |                                                                                                    |                     |                     |                                                                                                    |                                                                                                    |                                                                                                    |
| Nom :       | Groupe-Windows-1             | 11                                                                                                    |                                                                                                    | Commentaires :      |                     | Ce groupes concerne les o                                                                                                    | rdinateurs window                                                                                                    | 5                                                                                                    |
| Type :      |                              | Groupe statique *                                                                                       |                                                                                                    |                     |                     |                                                                                                    |                                                                                                    |                                                                                                    |
|             |                              |                                                                                                    |                                                                                                    |                     |                     |                                                                                                    |                                                                                                    |                                                                                                    |
|             |                              |                                                                                                    |                                                                                                    |                     |                     |                                                                                                    | U Supprimer                                                                                                    | définitivement 🗈 Sauvegard                                                                                                    |
|             |                              |                                                                                                    |                                                                                                    |                     |                     |                                                                                                    |                                                                                                    |                                                                                                    |
|             |                              |                                                                                                    |                                                                                                    |                     |                     |                                                                                                    |                                                                                                    |                                                                                                    |
|             | Groupe d'im                  | O Tableau de bord ~      Groupe d'inventaire - Groupe-Windows-11      Nom : Groupe-Windows-      Type : | Coupe d'inventaire - Groupe-Windows-11      Nom :     Groupe-Windows-11      Type :     Groupe statique • | ⊘ Tableau de bord × | O Tableau de bord × | Image: Contract of the second second sec | • ⑦ Tableau de bord ×         • ◎ Cénéral ×         II Tàches ×         II Règles ×         I Règles ×         I Règles × | ⓐ Tableau de bord ∨         ⓐ Général ∨         ፤≡ Táches ∨         Ш Règles ∨ <b>⊈</b> Réseau ∨           ᢏ Chéptoyer ∨<br>∎ Culde ∨<br>Groupe d'inventaire - Groupe-Windows-11<br>Nom :         Groupe-Windows-11<br>Type :         Groupe statique ∨<br>Commentaires :<br>Ce groupes concerne les ordinateurs windows<br>@ Supprimer<br>B Supprimer<br>B Suprimer<br>B Supr<br>B Supr |

#### -Linux

| Gr  | oupe d'inventa | ire - Linux                |  |                | : Actions - 2/2                          |  |
|-----|----------------|----------------------------|--|----------------|------------------------------------------|--|
| Nor | n :            | Linux<br>Groupe statique 🕶 |  |                | ce groupe concerne les ordinateurs Linux |  |
| Тур | e:             |                            |  | Commentaires : |                                          |  |
| 3   |                |                            |  |                | Supprimer définitivement     Sauvegarder |  |
|     |                |                            |  |                |                                          |  |

Après cela, nous pourrons ajouter les ordinateurs à leurs groupes respectifs

#### 3) Compléter les fiches avec des informations administratives puis Vérifier le calcul de la valeur nette comptable (VNC)

#### Dans un premier temps nous allons aller dans la catégorie parc puis ordinateurs

|                   | ) 🖞 🌑 Q          | & ₽,~                  |          |                    |                                    |      |                       |                                            |
|-------------------|------------------|------------------------|----------|--------------------|------------------------------------|------|-----------------------|--------------------------------------------|
| NOM *             | STATUT FABRICANT | NUMÉRO DE SÉRIE        | ТҮРЕ     | MODÈLE             | SYSTÈME D'EXPLOITATION - NOM       | LIEU | DERNIÈRE MODIFICATION | COMPOSANTS - PROCESSEUR                    |
| LAPTOP-7J9IGIMT   | Acer             | NXVRHEF005116000187600 | Notebook | TravelMate P215-41 | Microsoft Windows 11 Professionnel |      | 2024-12-20 08:02      | AMD Ryzen 7 PRO 4750U with Radeon Graphics |
| pc-001            |                  | <b>1</b>               |          |                    |                                    |      | 2024-12-16 14:19      |                                            |
| raspberrypi       |                  |                        |          |                    | Debian GNU/Linux 12 (bookworm)     |      | 2024-12-19 15:32      |                                            |
| SRV-2025          | $\mathbf{i}$     |                        |          |                    |                                    |      | 2024-12-16 14:19      |                                            |
| 20 V lignes / pag | ge               |                        |          |                    | De 1 à 4 sur 4 lignes              |      |                       |                                            |
|                   |                  |                        | 7        |                    |                                    |      |                       |                                            |

- Nous voyons bien que les deux ordinateurs inventoriés apparaissent bien ici.

#### 4) Consulter les logs, y compris pour l'agent

Pour Windows nous retrouverons dans : C:\Program Files\GLPI-Agent\logs où nous trouverons un fichier texte avec les logs

|   |                                                                                                    | > A                                                                                                    | cer (C·)                                                                                                    | >                                                                                                    | Programmes                                                                                                    | >        | GI PI-Agent | > | loas |
|---|----------------------------------------------------------------------------------------------------|----------------------------------------------------------------------------------------------------|----------------------------------------------------------------------------------------------------|----------------------------------------------------------------------------------------------------|----------------------------------------------------------------------------------------------------|----------|-------------|---|------|
| Ŧ |                                                                                                    |                                                                                                    |                                                                                                    |                                                                                                    | rogrammes                                                                                                    |          | oen rigent  |   | 1095 |
|   |                                                                                                    |                                                                                                    |                                                                                                    |                                                                                                    |                                                                                                    |          |             |   |      |
|   | glpi-agent.log                                                                                                    | e +                                                                                                    |                                                                                                    |                                                                                                    |                                                                                                    |          |             |   |      |
|   | [Wed Dec 18 14:43:00 2024<br>[Wed Dec 18 14:43:00 2024<br>[Wed Dec 18 14:43:02 2024<br>[Wed Dec 18 14:43:02 2024<br>[Wed Dec 18 14:43:02 2024<br>[Wed Dec 18 14:43:02 2024<br>[Wed Dec 18 14:43:16 2024<br>[Wed Dec 18 15:14:19 2024<br>[Wed Dec 18 15:14:19 2024<br>[Wed Dec 18 15:14:19 2024<br>[Wed Dec 18 15:14:14 2024<br>[Wed Dec 18 15:14:14 2024<br>[Wed Dec 18 15:14:14 2024<br>[Wed Dec 18 15:15:29 2024                                                                                                    | ][info] GLPI Agen<br>][info] [http ser<br>][info] GLPI Agen<br>][info] running ti<br>][info] CLPI Agen<br>][info] target sei<br>][info] target sei<br>][info] sending p<br>][info] serverð ar<br>][info] running ti<br>][info] running ti<br>][info] running ti<br>][error] [http cli | t service starting<br>ver] HTTPD service st<br>t memory usage: KSS-3<br>rver0: next run: Ned<br>ask Deploy: storage m<br>t memory usage: KSS-9<br>rver0: serve http://<br>rolog request to serv<br>rswer shows it suppor<br>ask Inventory<br>tory from LAPIOP-7J9I<br>ask Collact<br>ient] Can't decode 35 | tarted on<br>8558432 PF<br>Dec 18 15<br>maintenanc<br>1461120 PF<br>'192.168.0<br>rer0<br>rts GLPI A<br>'GIMT-2024<br>ION conten | port 62354<br>EU-10785592<br>5:42:50 2024 - http://192.168.0.;<br>e event<br>U-115040256<br>2.316/glp1<br>kgent protocol<br>1-12-18-14-43-00 for server0<br>it, starting with: | 16/glpi  |             |   |      |
|   | <pre></pre> <chtpl: comme<="" comments="" td="" www.seconder.com=""><td>n - GLPI<br/>/&gt;<br/>][info] Collect ta<br/>][info] running ta<br/>][eropn] (http cil</td><th>ask not supported by<br/>ask Deploy<br/>ient] Can't decode JS</th><th>server0</th><th>it. starting with:</th><th></th><th></th><td></td><th></th></chtpl:>                                                                                                    | n - GLPI<br>/><br>][info] Collect ta<br>][info] running ta<br>][eropn] (http cil                                                                                                    | ask not supported by<br>ask Deploy<br>ient] Can't decode JS                                                                                                    | server0                                                                                                    | it. starting with:                                                                                                    |          |             |   |      |
|   | <pre><idoctype html=""> <html lang="fr"> <html lang="fr"> <html lan<="" td=""><td>n - GLPI</td><th></th><th></th><th></th><th></th><th></th><td></td><th></th></html></html></idoctype></pre> | n - GLPI                                                                                                    |                                                                                                    |                                                                                                    |                                                                                                    |          |             |   |      |
| 4 | Wed Dec         18         15:15:30         2024           Wed Dec         18         15:15:31         2024           Wed Dec         18         15:15:31         2024           Wed Dec         18         15:15:13         2024           Wed Dec         18         15:16:19         2024           Wed Dec         18         15:16:19         2024           Wed Dec         18         15:16:12         2024           Wed Dec         18         15:16:12         2024           Wed Dec         18         15:16:12         2024           Wed Dec         18         15:17:13         2024           Wed Dec         18         15:17:13         2024           Wed Dec         18         15:17:13         2024                                                                                                    | ][info] Deploy ta.<br>][info] target se:<br>][info] darget se:<br>][info] target se:<br>][info] sending cu<br>][info] sending pu<br>][info] running tu<br>][info] running tu<br>][info] running tu<br>][erron] [http cli                                                              | sk not supported by s<br>rværð: next run: Wed<br>t memory usage: NSS-3<br>rværð: serven http://<br>ontact request to serv<br>ask Inventory<br>tory from LAPTOP-7J9I<br>ask Collect<br>ient] Can't decode JS                                                                                                | server0<br>Dec 18 16<br>1428352 PF<br>192.168.0<br>ver0<br>rer0<br>(GIMT-2024<br>XON conten                                      | 5:14:01 2024 - http://192.168.0.<br>U-194830912<br>3.216/glp1<br>4-12-18-14-43-00 for server0<br>it, starting with:                                                            | 216/glpi |             |   |      |
|   | html<br><html lang="fr"><br/><head><br/><title>Authentificatio</title></head></html>                                                                                                    | n - GLPI                                                                                                    |                                                                                                    |                                                                                                    |                                                                                                    |          |             |   |      |

#### **IV / DEPLOIEMENT**

- Objectif : déployer un paquet sur un ordinateur répertorié par GLPI Inventory grâce à un script (Batch/Shell)

Nous allons tout d'abord aller dans la création d'un nouveau paquet

| Nouvel élément - Paquet                                      |              |                |           |
|--------------------------------------------------------------|--------------|----------------|-----------|
| Nom :                                                        | Calculatrice | Commentaires : |           |
| Activer le déploiement à la demande pour le groupe suivant : | Windows - i  |                |           |
|                                                              |              |                | + Ajouter |

Par la suite il faudra allez dans la rubrique fichier puis mettre le fichier que l'ont souhaite déployer qui est mis avant dans : *var/www/html/glpi/files/\_plugins/glpiinventory/upload* 

| Туре                   | Télécharger depuis le serveur 👻                                                                                                    |    |
|------------------------|----------------------------------------------------------------------------------------------------|----|
| Fichier                | Choisir                                                                                                    |    |
|                        | $\downarrow$                                                                                                    |    |
| Les fichie<br>/var/www | ers doivent être téléversés dans le dossier<br><mark>w/html/glpi/files/_plugins/glpiinventory/upload</mark> pour pouvoir être affichés io | ci |
| E calculatrice         | .exe                                                                                                    |    |

Nous allons créer différentes actions pour pouvoir déployer le paquet souhaité

| E Ad | ctions +                            |
|------|-------------------------------------|
|      | Créer un répertoire<br>C:\test name |
|      | Copier<br>from * to C:\test name    |
|      | Commande<br>Commande à exécuter     |
|      | cd C:/test                          |
|      | name logLineLimit 10                |
|      | Commande<br>Commande à exécuter     |
|      | calculatrice.exe                    |
|      | name logLineLimit 10                |
|      |                                     |
| Supp | rimer                               |

Il faudra par la suite aller dans Taches et gestion de tache pour pouvoir ajouter

|                                                             | 這     | Tâches ~              |
|-------------------------------------------------------------|-------|-----------------------|
|                                                             | ŝ≡    | Gestion des<br>tâches |
|                                                             |       | ļ                     |
| Nouvel élément - Gestio                                     | n des | táches                |
| Nom :                                                       |       | Calculatrice          |
| Permet la re-préparation de la tâc<br>après son exécution : | :he   |                       |
| Ajouter                                                     |       |                       |

Après cela se rendre dans la configuration du job et sélectionner : Déploiement de package

| Configuration du job | Nom               |                                     |
|----------------------|-------------------|-------------------------------------|
| Exécutions des jobs  |                   |                                     |
| Tous                 | Commentaires      |                                     |
|                      | Méthode du module | A                                   |
|                      |                   |                                     |
|                      |                   | Inventaire distant des hôtes VMware |
|                      |                   | Découverte réseau                   |
|                      |                   | Inventaire réseau (SNMP)            |
|                      |                   | Déploiement de package              |
|                      |                   | Collecte de donnée                  |

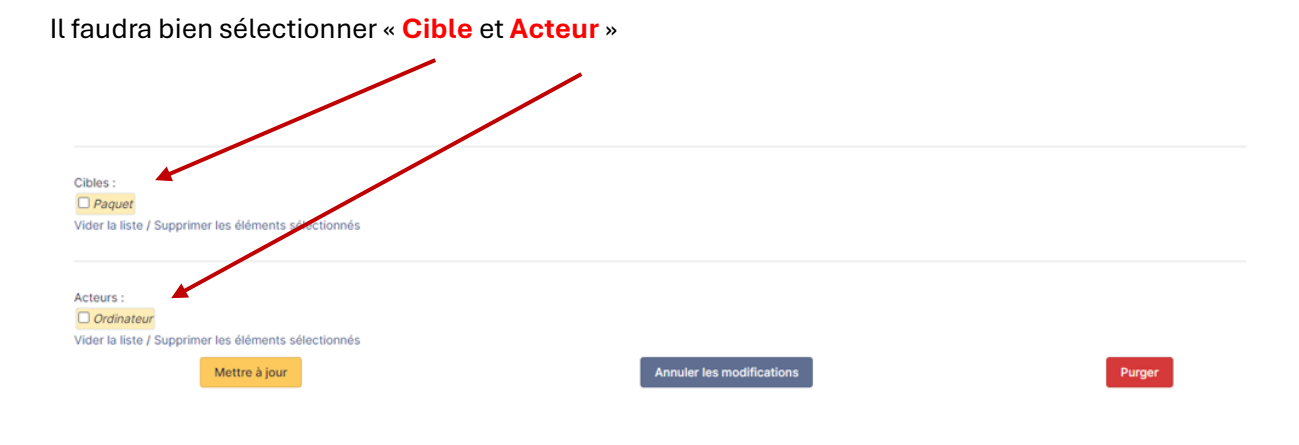

#### Il ne restera plus qu'à activer la tâche :

|                                                               |              |                     |   | Gestion des tâches            |                     |    |
|---------------------------------------------------------------|--------------|---------------------|---|-------------------------------|---------------------|----|
| Nom :                                                         | Calculatrice |                     |   | Commentaires :                |                     | ,  |
| Permet la re-préparation de la<br>tâche après son exécution : |              |                     |   | Actif :                       | 2                   | 11 |
| Heure de démarrage planifiée :                                |              |                     | 0 | Heure de fin planifiée :      | <b>*</b> •          | )  |
| Créneau horaire de<br>préparation :                           |              | . i                 |   | Créneau horaire d'exécution : | ¥ i                 |    |
| Intervalle de réveil des agents<br>(en minutes) :             | Jamais 🔻     |                     |   | Nombre d'agents à réveiller : | Aucun +             |    |
| Sauvegarder                                                   |              | Forcer le démarrage |   | Suppri                        | imer définitivement |    |
|                                                               |              |                     |   | Configuration du job          |                     |    |

Après cela le paquet Téléverse cela sur le poste sélectionné

#### V/ BONUS

Nous allons à présent installer un autre plugin

-l'autre plugins que j'ai choisis de vous présenter est le plugin « VIP »

Ce plugin permet de pouvoir identifier plus facilement le genre de personne a qui les tickets devraient être régler en priorité grâce à un bandeau qui s'affiche au début du ticket :

-Pour commencer nous allons installer le plugin VIP

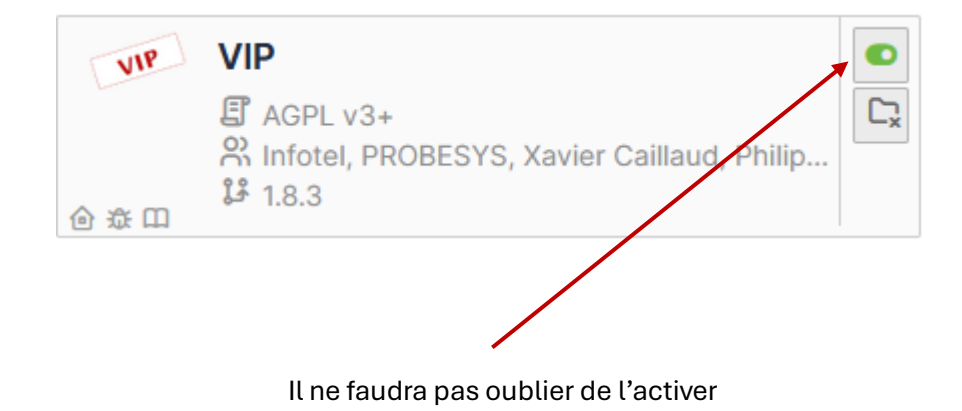

Après installation faite il faudra sélectionner les personnes à qui assigner cela et quand un ticket est créé le bandeau apparait :

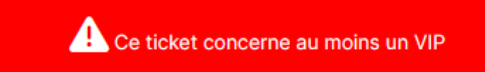

Pour illustrer ce plugin j'ai pris l'exemple d'un VIP dans mon entreprise, j'ai donc créé le ticket d'un patron d'une entreprise qui est censé être VIP :

|                                                          | O TEST (40188)                                                   |                                                                                                    |      |
|----------------------------------------------------------|------------------------------------------------------------------|----------------------------------------------------------------------------------------------------|------|
| Ticket<br>Statistiques                                   | Ce ticket concerne au moins un VIP                               |                                                                                                    |      |
| Validations<br>Base de connaissances<br>Éléments<br>Tous | Créé: © A Tinstant per Å ARDISSON Bernard (2221)<br>TEST<br>TEST | O Ticket     Root entity + CONTRAT MATERIEL + LOGICIEL<br>* EXOSPHERE + Echnoles AMC       Date d'ouverture     20-01-2025 17:39:33       Type     Incident       Catégorie     + i +       Statut     O En cours (Attribué)       Source de la<br>demande     Helpdesk       Urgence     Moyenne       Impact     Moyen                                                                                                    |      |
|                                                          |                                                                  | Priorité Moyenne •<br>Validation Non soumis à validation<br>R Acteurs 2<br>Demandeur<br>* A HAUSS Be Information<br>Élément ajouté : TEST (40188)                                                                                                    | ^    |
|                                                          | © Réponse 🗹 Tâche ✓ Solution 🗘 Document 🖒 Validation 🖓 ﷺ         | <ul> <li>↔</li> <li>ⓓ</li> <li>I<sup>®</sup></li> <li>I<sup>®</sup></li></ul> | rder |

Comme nous le voyons bien le bordereau apparais bien au-dessus du ticket ce qui donne donc une idée de priorité au technicien de gérer ce ticket.